# Tutorial Admin Website di Universitas Ciputra

- 1. Login
- Masukkan alamat login admin website ke address bar mesin peramban (browser)

Sebagai contoh, halaman website yang ICT miliki adalah https://www.uc.ac.id/ict

Tambahkan /wp-admin dibelakang nama alamat website. Contohnya seperti berikut;

Contoh 1 : https://www.uc.ac.id/ict/wp-admin

Contoh 2 : https://www.uc.ac.id/wp-admin

Contoh 3 : https://www.uc.ac.id/htb/wp-admin

Jika alamat yang dimasukkan sudah benar, maka akan diarahkan ke halaman login.
 Lalu masukkan Username dan Password.

| Username or Email Address |               |
|---------------------------|---------------|
| Password                  |               |
| l'm not a robot           | reCAPTCHA     |
| Remember Me               | Privacy-Terms |

 Jika berhasil masuk ke halaman Admini Website, akan diarahkan ke halaman Dashboard. Gambar seperti berikut;

| ←)→ 健 @                                          | V www.uc.acid/ict/wp-admin/                                                                                                    | F             | •••      | . ₹      | 2                        |             | 1       |
|--------------------------------------------------|----------------------------------------------------------------------------------------------------|---------------|----------|----------|--------------------------|-------------|---------|
| nformation Con                                   | nmunication Technology 📀 4 🕂 New 🕅 O Autoptimize                                                                                                    |               |          |          | How                      | ly, Ragil I | rasetyo |
| Dashboard                                        | Data migration required for Accordions by PickPlugins plugin, please dick to start migration. Watch this video first                                                                                                    |               |          |          | Screen Options           | Ŧ           | Help 🔻  |
| dates 🔕                                          | Dashboard                                                                                                    |               |          |          |                          |             |         |
| Posts                                            | Warning: the Default Poster is not a valid WordPress login. Postle may reject emails if this is not corrected.                                                                                                    |               |          |          |                          |             |         |
| Media<br>Pages                                   | Thanks for using WP Latest Posts, it's been more than a month now! Would you consider leaving a review on the plugin directory? Sure rd love to No hide notification                                                                                                    | ? It helps us | make ti  | he plug  | jin & support bette      | :)          |         |
| Accordions<br>Appearance                         | Did you know Autoptimize includes on-the-fly image optimization (with support for WebP) and CDN via ShortPixel? Check out the                                                                                                    | Autoptimize   | Image    | setting  | to activate this op      | tion.       | 0       |
| OptionTree<br>Plugins <b>1</b><br>Users<br>Tools | This theme requires the following plugin: University - Shortcodes.<br>This theme recommends the following plugins: <u>Contact Form 7</u> . University Course, University Event, University Member, University and <u>VrocCommerce</u> .<br>Begin installing plugins   Dismiss this notice | ersity Proje  | ct, Univ | ersity S | Sample Data, <u>WP f</u> | agenavi     | Ø       |
|                                                  |                                                                                                    |               |          |          |                          |             |         |
| WPBakery Page<br>Builder                         | Site Health Status A Quick Draft                                                                                                    |               |          |          |                          |             |         |

LOGIN SUCCESS !!! Ready The Next Level

# 2. Add Edit Page

- Arahkan pandangan mata ke sebelah kiri halaman, untuk melihat semua menu yang ada, termasuk plugin yang terinstall akan tampil pada sisi kiri menu tersebut.
- Arahkan kursor ke menu *Page*, Pilih. Selanjutnya akan diarahkan ke halaman menu Page.

| Dashboard - Information Comm. × +                                                                                                | - 5 ×                                                                                    |
|----------------------------------------------------------------------------------------------------|------------------------------------------------------------------------------------------|
| ← → C 🔒 uc.ac.id/ict/wp-admin/index.php                                                                                          | ☆ @ \varTheta :                                                                          |
| 🛞 😤 Information Communication Technology 🔎 0 🕂 New 📢                                                                             | Howdy, Ragil Prasetyo 💄 着                                                                |
| Dashboard                                                                                                    | Screen Options 🔻 Help 🔻                                                                  |
| Home<br>Updates<br>Sure I'd love to No hide notification                                                                         | ing a review on the plugin directory? It helps us make the plugin & support better :)    |
| * Posts                                                                                                    |                                                                                          |
| WP Latest Posts This theme requires the following plugin: University - Shortcodes.                                               | 0                                                                                        |
| Media     This theme recommends the following plugins: <u>Contact Form 7</u> , University Course, University                     | ty Event, University Member, University Project, University Sample Data, WP Pagenavi and |
| Pages All Pages ins   Dismiss this notice                                                                                        |                                                                                          |
| Comments Add New                                                                                                    |                                                                                          |
| Site Health Status                                                                                                    | Quick Draft                                                                              |
| OptionTree     Good                                                                                                    | Title                                                                                    |
| Plugins Your site's health is looking good, but there are still some things you can do to improve its performance and requirity. |                                                                                          |
| Users Take a look at the 3 items on the Site Health screen                                                                       | Content                                                                                  |
| Tools                                                                                                    | What's on your mind?                                                                     |
| WPBakery Page<br>Builder At a Glance                                                                                             |                                                                                          |
| 🖬 Settings 🖈 26 Posts 🔲 2 Pages                                                                                                  | Save Draft                                                                               |
| 🖾 WP Mail SMTP                                                                                                    |                                                                                          |
| WordPress 5.4 running <u>university</u> theme.                                                                                   | WordPress Events and News                                                                |
| https://www.uc.ac.id/ict/wp-admin/edit.php?post_type=page                                                                        | Attend an upcoming event near you. 🖉                                                     |

- Klik – Add New, dilanjutkan ke halaman Page baru yang dibuat.

|                                                                                                    |                                                |              |                          |                   | -         | ٥       | ×  |  |  |  |  |  |  |  |
|----------------------------------------------------------------------------------------------------|------------------------------------------------|--------------|--------------------------|-------------------|-----------|---------|----|--|--|--|--|--|--|--|
| ← → C ■ uc.ac.id/ict/wp-admin/edit.php?post_type=page                                                                                                    |                                                |              |                          | ☆                 | 1Ô1       | Θ       | :  |  |  |  |  |  |  |  |
| 🛞 🎢 Information Communication Technology 🛡 0 🕂 New 🕅                                                                                                    |                                                |              | н                        | lowdy, Ra         | agil Pras | etyo 🛔  | î. |  |  |  |  |  |  |  |
| Dashboard     Pages     Add New                                                                                                    |                                                |              | Screen Opti              | ons 🔻             | He        | p 🔻     |    |  |  |  |  |  |  |  |
| Posts Thanks for using WP Latest Posts, it's been more than a month now! Would you consider leaving a review on the plugin dir                                                                                                | rectory? It helps us                           | make the plu | ugin & support bette     | er :)             |           |         |    |  |  |  |  |  |  |  |
| WP Latest Posts Sure I'd love to No hide notification                                                                                                    | Posts Sure I'd love to No hide notification    |              |                          |                   |           |         |    |  |  |  |  |  |  |  |
| Q1 Media                                                                                                    |                                                |              |                          |                   |           |         |    |  |  |  |  |  |  |  |
| Pages This theme requires the following plugin: University - Shortcodes.                                                                                                    |                                                |              |                          |                   |           | 0       |    |  |  |  |  |  |  |  |
| All Pages This theme recommends the following plugins: <u>Contact Form 7</u> , University Course, University Event, University Member, <u>WooCommerce</u> .<br>Add New <u>Begin installing, plugins   Dismiss this notice</u> | University Project,                            | University S | ample Data, <u>WP Pa</u> | i <u>genavi</u> a | nd        |         |    |  |  |  |  |  |  |  |
| Comments All (5)   Mine (1)   Published (2)   Drafts (3)   Cornerstone content (0)                                                                                                    |                                                |              |                          |                   | Search P  | ages    |    |  |  |  |  |  |  |  |
| Appearance Bulk Actions V Apply All dates V All SEO Scores V All Readability Scores                                                                                                    | ✓ Filter                                       |              |                          |                   |           | 5 items |    |  |  |  |  |  |  |  |
| OptionTree                                                                                                    | Author                                         |              | Date                     | Ð                 | •         | 4       |    |  |  |  |  |  |  |  |
|                                                                                                    |                                                | *            | e de la                  | 2                 | •         | -       |    |  |  |  |  |  |  |  |
| Users 289 Information Communication Technology — Front Page                                                                                                    | Communication                                  |              | Published<br>2018/10/04  | 20                | •         | •       |    |  |  |  |  |  |  |  |
| Ju Tools                                                                                                    | Technology                                     |              |                          |                   |           |         |    |  |  |  |  |  |  |  |
| WPBakery Page Builder 193 Merubah Profile LinkedIn                                                                                                    | Information and<br>Communication<br>Technology | -            | Published<br>2018/10/30  |                   | •         | •       |    |  |  |  |  |  |  |  |
| Settings 3 Privacy Policy — Draft, Privacy Policy Page                                                                                                    | Information and                                | _            | Last Modified            |                   |           |         |    |  |  |  |  |  |  |  |
| K, WP Mail SMTP                                                                                                    | Communication<br>Technology                    |              | 2018/11/24               |                   |           |         |    |  |  |  |  |  |  |  |
| SEO 718 Supervised Machine Learning Iawan UnSupervised Machine learning — Draft                                                                                                    | Information and<br>Communication               | -            | Last Modified 2019/06/24 | 0                 | •         | •       | •  |  |  |  |  |  |  |  |

- Tulis nama judul Page, dicontoh saya tuliskan *"Test Membuat Page Baru"*. Klik Publish untuk menyimpan ke Page yang sudah di buat.

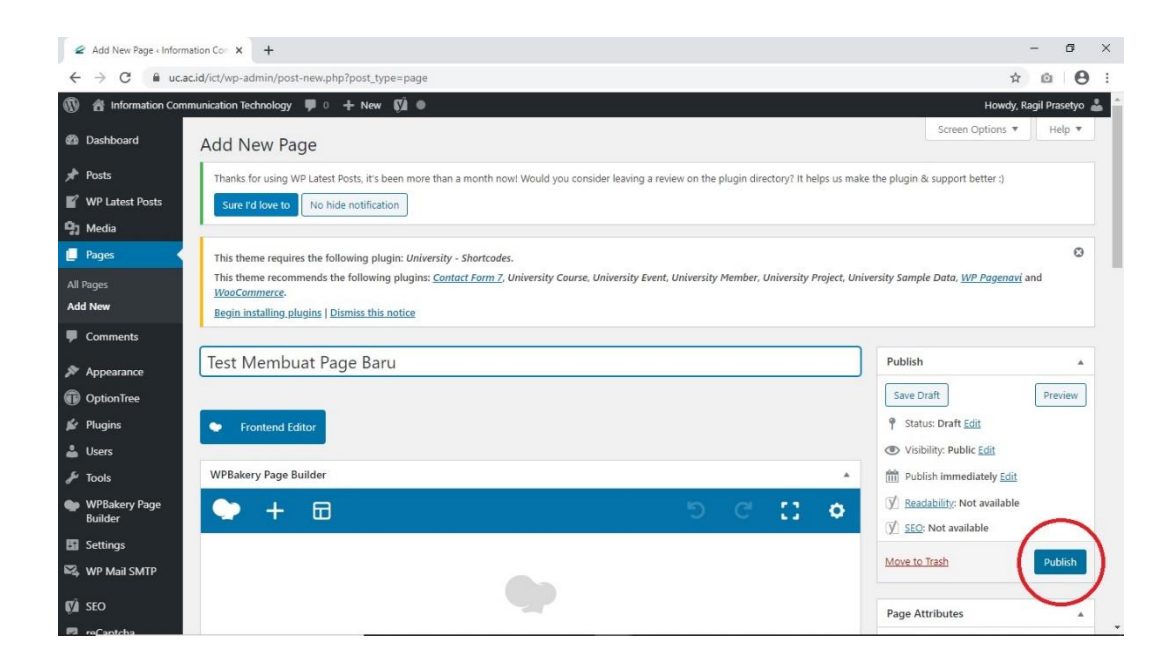

Klik – *Preview* untuk melihat Page yang sudah dibuat. Secara otomati akan membukan tab baru pada browser yang menampilkakn preview Page yang sudah dibuat.

-

| 🖉 Edit Page (Information Commun X +                                                                                                    | - Ø ×                                                                                                    |
|----------------------------------------------------------------------------------------------------|----------------------------------------------------------------------------------------------------|
| ← → C  i ucacid/ict/wp-admin/post.php?post=784&action=edit                                                                                                    | ☆ ◎ \varTheta :                                                                                                    |
| 🚯 🏦 Information Communication Technology 📮 0 🕂 New View Page 📢 🛛                                                                                                    | Howdy, Ragil Prasetyo 🚢 🍵                                                                                                    |
| Dashboard Edit Page Add New                                                                                                    | Screen Options <b>v</b> Help <b>v</b>                                                                                                    |
| Posts     Thanks for using WP Latest Posts, it's been more than a month now! Would you consider leaving a review on the plugin directory? It helps us make     Sure Td love to No hide notification                                                                                   | the plugin & support better :)                                                                                                    |
| Pages     This theme requires the following plugin: University - Shortcodes.     This theme recommends the following plugin: <u>Contact Form 7</u> . University Course, University Event, University Project, Univ<br>Moscommerce     Begin installing opligins   Dismiss this notice | Sversity Sample Data, <u>WP Pagenavi</u> and                                                                                                    |
| Comments Page published. <u>View page</u> Appearance                                                                                                    | 0                                                                                                    |
| OptionTree     Test Membuat Page Baru                                                                                                    | Publish 🔺                                                                                                    |
| Permalink: https://www.ucacid/ict/test-membuat-page-baru/ Users Users                                                                                                    | Preview Changes                                                                                                    |
| Fools     Profilement contain     WPBakery Page                                                                                                    | Visibility: Public Edit                                                                                                    |
| Builder     WPBakery Page Builder       I Settings                                                                                                    | Implement     Published on: Apr 15, 2020 at 09:31 Edit       Implement     Implement       Implement     Implement |
| SEO                                                                                                    | Move to Trash Update                                                                                                    |

| 🖉 Edit Page « Information Commun 🗴 🖉 Test Membuat Page Baru - Inform 🗴 🕂                                       |           | - 6 ×                     |
|----------------------------------------------------------------------------------------------------|-----------|---------------------------|
| C @ ucacid/ict/test-membuat-page-baru/?preview_id=784&preview_nonce=66e46d3d26&_thumbnail_id=-1&preview=true   |           | ☆ @ ⊖ :                   |
| 🔞 🕫 Information Communication Technology 🖌 Customize 📮 0 🕂 New 🖉 Edit Page 📢 🛛 Edit with WPBakery Page Builder |           | Howdy, Ragil Prasetyo 👗 🔍 |
|                                                                                                    |           |                           |
|                                                                                                    | Home News | Fitur Baru CIS            |
| Test Membuat Page Baru                                                                                         |           | HOME                      |
|                                                                                                    |           |                           |
| +<br>                                                                                                    |           |                           |
| WordPress Theme by (C) CactusThemes                                                                            |           |                           |

- Selanjutnya ketahap edit isi konten Page, arahkan kursor ke "Add new elements".

| 🖉 Edit Page < Information                      | Commu x 🖉 Test Membust Page Baru - Inform x   +                  | 9 <u>-</u>                                       | ø             | ×              |
|------------------------------------------------|------------------------------------------------------------------|--------------------------------------------------|---------------|----------------|
| $\leftrightarrow$ $\rightarrow$ C $\cong$ uc.a | ic.id/ict/wp-admin/post.php?post=784&action=edit                 | \$                                               | 0 0           | :              |
| 🕅 📸 Information Com                            | munication Technology 📕 0 🕂 New View Page 📢 🔍                    | Howdy, Rac                                       | il Prasetyo 👔 | å <sup>*</sup> |
| 🚳 Dashboard                                    | rage published. <u>View Dage</u>                                 |                                                  | 0             |                |
| 📌 Posts                                        | Test Membuat Page Baru                                           | Publish                                          |               |                |
| WP Latest Posts                                | Permalink: https://www.uc.ac.id/ict/test-membuat:page-baru/ Edit | Preview                                          | Changes       |                |
| 🕒 Media                                        | Frontend Editor                                                  | P Status: Published Edit                         |               |                |
| 📮 Pages 🔸                                      |                                                                  | Visibility: Public Edit                          |               |                |
| All Pages                                      | WPBakery Page Builder                                            | m Published on: Apr 15, 2020 at                  | 09:31 Edit    |                |
| Add New                                        | • + <b>□</b> • • • • • • •                                       | 🕅 <u>Readability</u> : Not available             |               |                |
| Comments                                       | Add new element                                                  | SEO: Not available                               |               |                |
| 🔊 Appearance                                   |                                                                  | Move to Trash                                    | Update        |                |
| OptionTree                                     |                                                                  |                                                  |               |                |
| 🖆 Plugins                                      |                                                                  | Page Attributes                                  |               |                |
| 👗 Users                                        |                                                                  | Parent                                           |               |                |
| 🖋 Tools                                        | STADE ADDING CONTENT OD TEMPLATES                                | (no parent)                                      | ~             |                |
| WPBakery Page<br>Builder                       | START ADDING CONTENT OR TEMPLATES                                | Template                                         |               |                |
| E Settings                                     |                                                                  | Default Template                                 | ~             |                |
| WP Mail SMTP                                   | 🕂 Add Element 📮 Add Text Block 🔂 Add Template                    | Order                                            |               |                |
|                                                |                                                                  | 0                                                |               |                |
| javascript; ptcba                              | Don't know where to start? Visit our knowledge base.             | Need help? Use the Help tab abo<br>screen title. | ve the        | Ŧ              |

- Pada fitur "Add Elements", terdapat banyak pilihan yang akan digunakan untuk mengisi konten Page yang akan dibuat. Tergantung dari kreatifitas dan kebutuhan kita seperti apa nantinya.

| Edit Page « Informa | ation Com    | imur 🗙 🖉 Test Mi                            | embuat F   | Page Baru - Inform 🗙                                 | +                                                                                                    |                                              |            |                                              |   |                                           |           |                                                         | -                 | 0   |
|---------------------|--------------|---------------------------------------------|------------|------------------------------------------------------|----------------------------------------------------------------------------------------------------|----------------------------------------------|------------|----------------------------------------------|---|-------------------------------------------|-----------|---------------------------------------------------------|-------------------|-----|
| → C 🕯               | uc.ac.id/    | /ict/wp-admin/post.p                        | hp?pos     | t=784&action=edit                                    |                                                                                                    |                                              |            |                                              |   |                                           |           |                                                         | ☆ ©               | 6   |
|                     | Commun       | ication Technology                          | <b>p</b> o | + New View Page                                      | Ø 4                                                                                                    | •                                            |            |                                              |   |                                           |           |                                                         | Howdy, Ragil Pras | ety |
| Dashbased           |              | Permalink: https://ww                       | wucaci     | d/ict/test-membuat-n                                 | age-har                                                                                                    | 11/ Edit                                     |            |                                              |   |                                           |           |                                                         | Preview Chang     | ges |
| Dashboard           | Add          | Element                                     |            |                                                      |                                                                                                    |                                              |            |                                              |   | Q, Sec                                    | arch elen | nent by name                                            | <                 |     |
| Posts               | -            |                                             |            |                                                      |                                                                                                    |                                              |            |                                              |   |                                           |           |                                                         |                   |     |
| WP Latest Posts     | All          | Content Socia                               | il Sti     | ructure WordPre                                      | ss Widį                                                                                                    | gets Deprecated                              |            |                                              |   |                                           |           |                                                         | 2020 at 09:31     | Edi |
| Media               | (            | -                                           |            |                                                      |                                                                                                    |                                              |            |                                              |   |                                           |           |                                                         | ble               |     |
| Pages               | +            | Place content<br>elements inside the<br>row | Т          | Text Block<br>A block of text with<br>WYSIWYG editor | +                                                                                                    | Section<br>Group multiple rows<br>in section | ÷          | Icon<br>Eye catching icons<br>from libraries | _ | Separator<br>Horizontal separator<br>line | ~~~~      | ZigZag Separator<br>Horizontal zigzag<br>separator line |                   |     |
| Pages               | -            | Separator with                              | -          | Massage Rev                                          | _                                                                                                    | Hover Box                                    | _          | Facebook Like                                | _ | Tweetmeme                                 | -         | Distorect                                               | Upda              | ate |
| 1 New               | - <b>T</b> - | Horizontal separator                        | •          | Notification box                                     |                                                                                                    | Animated flip box with<br>image and text     | f          | Facebook<br>"Like"                           | 9 | Button<br>Tweet button                    | P         | Pinterest<br>Pinterest button                           | _                 |     |
| Comments            |              | EAO                                         |            | Single Image                                         |                                                                                                    | Image Callen                                 |            | Image Careusel                               |   |                                           |           | Tour                                                    |                   |     |
| Appearance          | •=           | Toggle element for<br>Q&A block             | 20         | Simple image with CSS animation                      |                                                                                                    | Responsive image<br>gallery                  |            | Animated carousel<br>with images             | Ľ | Tabs<br>Tabbed content                    |           | Vertical tabbed<br>content                              |                   |     |
| OptionTree          | _            | Accordion                                   |            | Pageable                                             | _                                                                                                    | Custom Handler                               | _          | Dutter                                       | _ | Call to Action                            | _         | Widgetised                                              |                   | ~   |
| Plugins             | 1            | Collapsible content<br>panels               |            | Pageable content                                     | a                                                                                                    | Text with Google fonts                       | 60         | Eye catching button                          |   | Catch visitors<br>attention with CTA      |           | WordPress widgetised                                    |                   |     |
| Users               |              |                                             |            | Video Player                                         |                                                                                                    |                                              |            | David LITE II                                |   | Didex IC                                  |           | Sidebar                                                 | ~                 | -   |
| Tools               |              | Posts Slider<br>Slider with WP Posts        | O          | Embed<br>YouTube/Vimeo                               | </td <td>Google Maps<br/>Map block</td> <td>-</td> <td>Output raw HTML</td> <td>-</td> <td>Output raw JavaScript</td> <td></td> <td>Image feed from Flickr</td> <td></td> <td></td> | Google Maps<br>Map block                     | -          | Output raw HTML                              | - | Output raw JavaScript                     |           | Image feed from Flickr                                  |                   |     |
| WPBakery Page       |              |                                             | -          | player                                               |                                                                                                    |                                              |            | code on your page                            |   | code on your page                         |           | account                                                 |                   |     |
| Builder             | =            | Progress Bar<br>Animated progress           |            | Pie Chart                                            | 0                                                                                                    | Round Chart<br>Pie and Doughnut              | <b>I</b> . | Line Chart                                   |   | Empty Space<br>Blank space with           | 888       | Post Grid<br>Posts, pages or                            | the shout the     |     |
| Settings            |              | bar                                         | -          | Annoacea pie chart                                   | -                                                                                                    | charts                                       |            | Line and odl charts                          |   | custom height                             | -         | custom posts in grid                                    | ab above the      |     |
| WO MAN CHITO        | -            | Media Grid                                  | -          | Post Masonry<br>Grid                                 |                                                                                                    | Masonry Media<br>Grid                        | 74         | Slider Revolution                            |   | Gutenberg<br>Editor                       | a         | WP Search                                               |                   |     |
| WP Mail SMTP        | 000          | A data with the school and a family many    |            |                                                      |                                                                                                    |                                              |            |                                              |   |                                           |           |                                                         |                   |     |

 Sebagai contoh, pada tutorial ini mencontohkan secara sederhana seperti apa Page yang dibuat. Secara default Ketika memilih/ menggunakan sebuah element, element tersebut berada di dalam Row, dan Row tersebut layoutnya bisa dirubah sesuai dengan kebutuhan. Seperti contoh gambar berikut;

| 🖉 Edit Page - Information | Commun 🗙 🖉 Test Membuat Page Baru - Inform 🗙 📔 🕂                 | - 6 ×                                               |
|---------------------------|------------------------------------------------------------------|-----------------------------------------------------|
| ← → C 🔒 uca               | c.id/ict/wp-admin/post.php?post=784&action=edit                  | ☆ @   ≕ ⊖ :                                         |
| 🚯 者 Information Com       | munication Technology 🌹 0 🕂 New View Page 📢 👁                    | Howdy, Ragil Prasetyo 🍰 🍵                           |
| Dashboard                 | Test Membuat Page Baru                                           | Publish                                             |
|                           | Permalink: https://www.uc.ac.id/ict/test-membuat-page-baru/ Edit | Preview Changes                                     |
| Posts                     | Frontend Editor                                                  | 9 Status: Published Edit                            |
| WP Latest Posts           |                                                                  | Visibility: Public Edit                             |
| 9) Media                  | WPBakery Page Builder                                            | m Published on: Apr 15, 2020 at 09:31 Edit          |
| Pages                     | • + ⊟ • • • • • •                                                | Readability: OK                                     |
| All Pages                 | <b>₩</b> F Ш                                                     | () SEO: Not available                               |
| Comments                  | × = + + / ×                                                      | Move to Trash                                       |
| 🔊 Appearance              | 6 Slider Revolution 6 #Element Slider Revolution                 | Page Attributes                                     |
| OptionTree                | +                                                                |                                                     |
| 😰 Plugins                 | $x = +$ $(2 \cdot \ell \cdot 0 \cdot x)$                         | (no parent)                                         |
| 👗 Users                   | +0× +0×                                                          | Tamplata                                            |
| 🖋 Tools                   | Toct toxt on Page 2 WP Calendar                                  | Default Template                                    |
| WPBakery Page<br>Builder  | + +                                                              | Order                                               |
| Settings                  |                                                                  | 0                                                   |
| 🕰 WP Mail SMTP            | +                                                                | Need help? Use the Help tab above the screen title. |
| 🗱 SEO                     |                                                                  |                                                     |
| 🕅 raCantcha               |                                                                  | A 4477 A                                            |

#### Keterangan :

- Row 1 diisi dengan element "Slider Revolution", yang berfungsi untuk menampilkan gambar yang ditampilkan secara slide.
- Row 2 diisi dengan element "Text Block", yang berfungsi untuk menampilkan tulisan.

Row 3 diisi dengan element "WP Calender", yang dimana akan menampilkan sebuah kalender

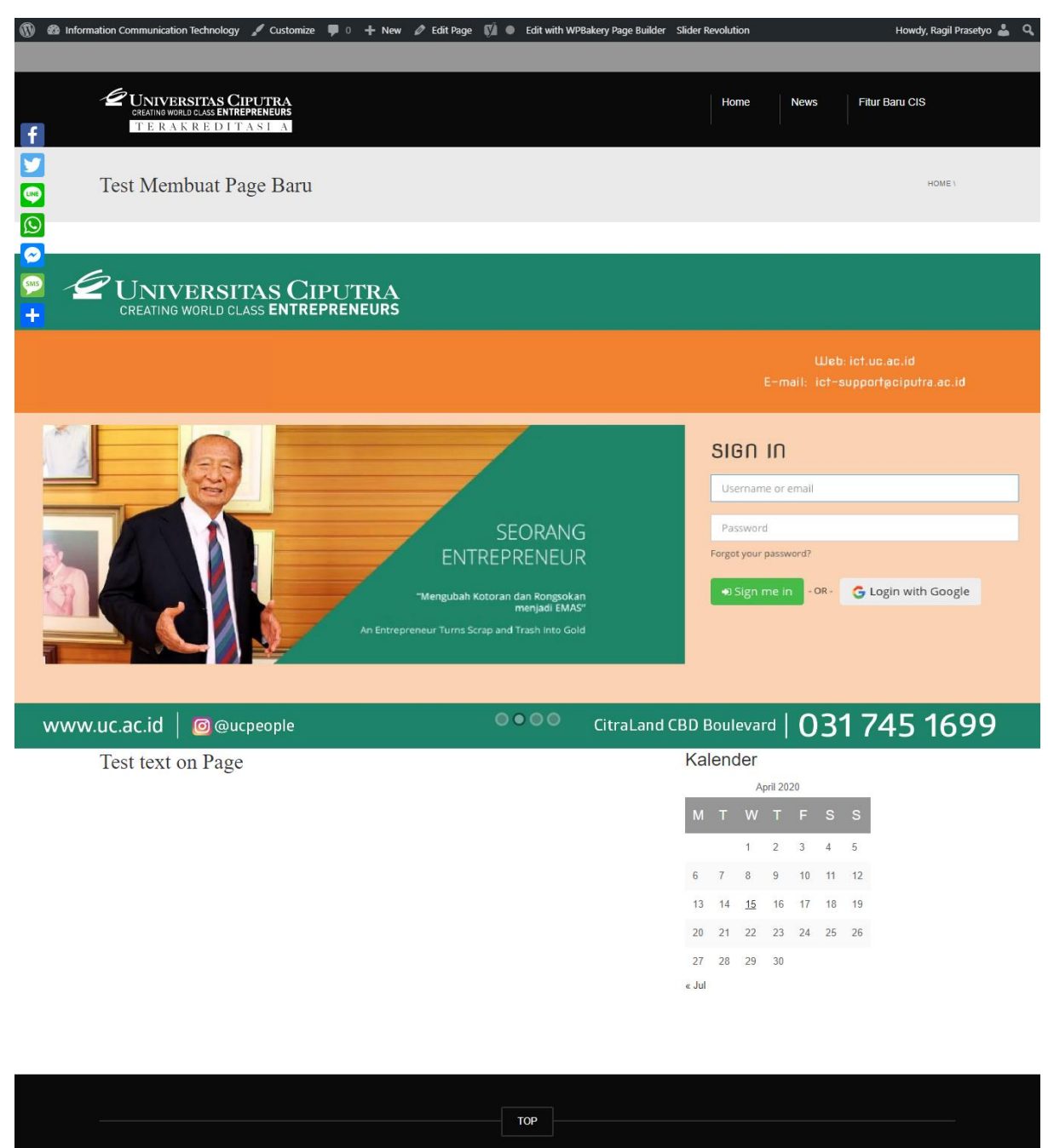

- Berikut hasil dari percobaan edit Page yang sudah dibuat.

- *Page* yang sudah dibuat, akan otomatis tersimpan di menu *Page*. Menu *Page* tersebut akan menampilkan semua *Page* yang pernah dibuat.

WordPress Theme by (C) CactusThemes

| Pages « Information Con         | imunica) 🗙 🖉 Test Membuat Page Baru - Inform 🗙   🕂                                          |                                                  |                              |          | -          | ø >     |
|---------------------------------|---------------------------------------------------------------------------------------------|--------------------------------------------------|------------------------------|----------|------------|---------|
| ← → C 🔒 uc.ac                   | .id/ict/wp-admin/edit.php?post_type=page                                                    |                                                  | 7                            | 2 10     |            | 0       |
| 🚯 🔗 Information Comr            | nunication Technology 📮 0 🕂 New 📢                                                           |                                                  | H                            | lowdy, R | lagil Pras | etyo 👗  |
|                                 | WooCommerce.                                                                                |                                                  |                              |          |            |         |
| WP Latest Posts                 | Begin installing plugins   Dismiss this notice                                              |                                                  |                              |          |            |         |
| 및 Media                         | All (6)   Mine (2)   Dublished (3)   Drafts (3)   Connerstone content (0)                   |                                                  |                              | Search / | ages       |         |
| Pages                           | Bulk Actions V Apply All dates V All SEO Scores V All Readability Scores                    | Filter                                           |                              |          |            | 6 items |
| All Pages<br>Add New            | ID Tritle                                                                                   | Author 🛡                                         | Date                         | Ð        | :          | 1       |
| Comments                        | 289 Information Communication Technology — Front Page                                       | Information and —<br>Communication<br>Technology | Published<br>2018/10/04      | 20       | •          | •       |
| OptionTree     Plugins          | 193 📄 Merubah Profile LinkedIn                                                              | Information and —<br>Communication<br>Technology | Published<br>2018/10/30      |          | ٠          | •       |
| 👗 Users                         | 3 Privacy Policy — Draft, Privacy Policy Page                                               | Information and —<br>Communication<br>Technology | Last Modified 2018/11/24     |          | •          | •       |
| WPBakery Page<br>Builder        | 718 O Supervised Machine Learning Jawan UnSupervised Machine Jearning — Draft               | Information and —<br>Communication               | Last Modified 2019/06/24     | 0        | ٠          | •       |
| Settings                        | 789 Des Membyat Page Baru<br>Edit   Quick kett Trash View   Edit with WPBakery Page Builder | Published<br>15 seconds ago                      | 0                            | ٠        | •          |         |
| 🕅 SEO                           | 764 Ututorial — Draft                                                                       | Ragil Prasetyo —                                 | Last Modified<br>2 hours ago | 0        | •          | -       |
| Slider Revolution               | ID Title                                                                                    | Author 🗭                                         | Date                         | •        | :          | 1       |
| https://www.uc.ac.id/ict/wp-adr | nin/post.php?post=789&action=edit                                                           |                                                  |                              |          |            | 6 items |

- Sampai tahap ini, hanya dijelaskan bagaimana <u>membuat dan mengedit Page</u>, belum sampai ketahap menampilkan sebuah *Page* ke halaman website secara langsung.

"Jadi.. jangan berpikiran jika Page yang buat dan dipublish langsung tampil dihalaman website" **Don't Panic...!** 

Ready The Next Level

## 3. Add Edit Post dan Kategori Post

- Arahkan kursor ke menu Post !, lalu pilih Add Post.

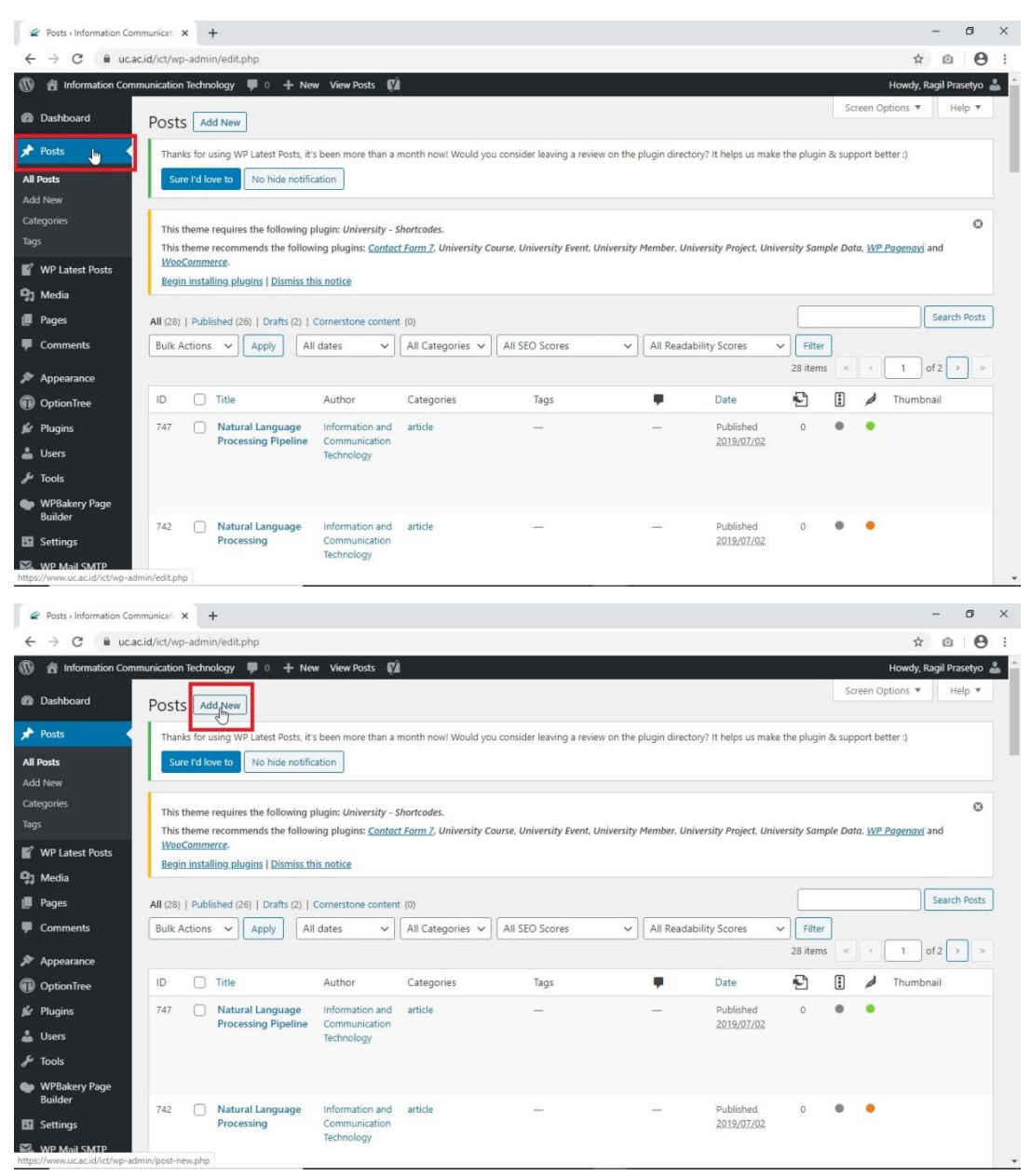

Halaman Post sudah terbuat dan siap untuk diisi dengan konten yang diinginkan.
 Seperti biasa masukkan nama judul sesuai kebutuhan. Contoh judul Post yang saya tulis "Test Membuat Post Baru". Lalu add element apa saja yang dibutuhkan. Sebagai contoh saya menggunakan element Text Block dan WP-Calender saja dan sedikit modifikasi di layout tampilan Row

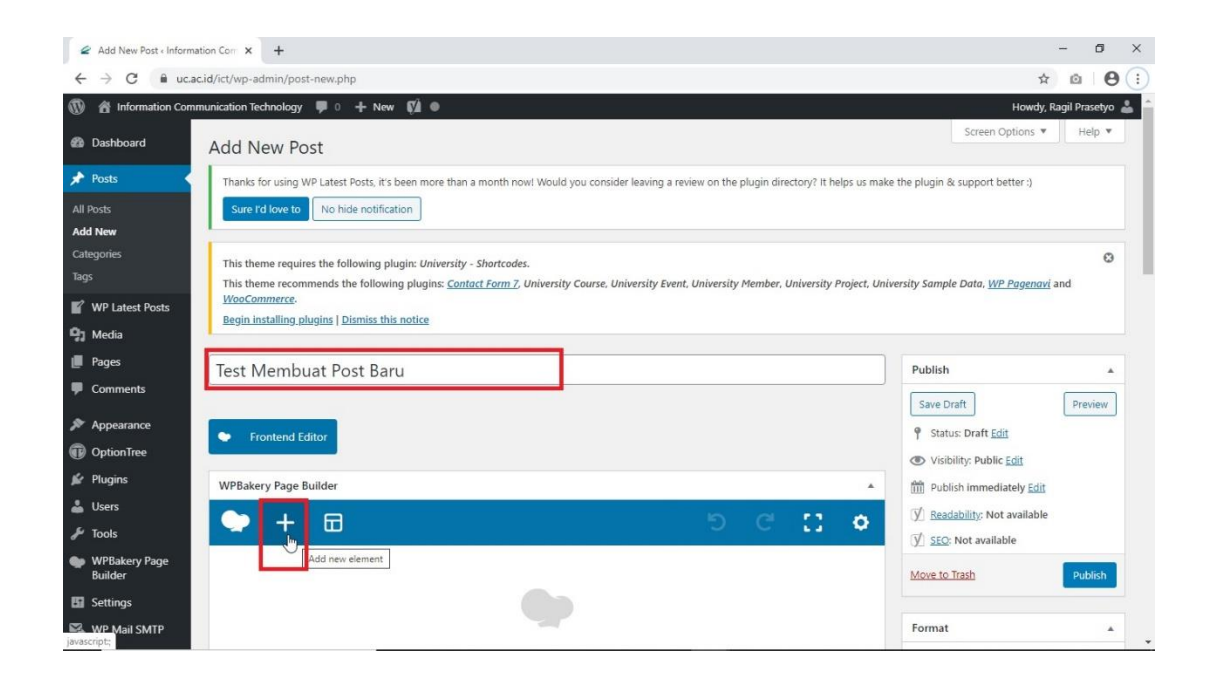

- Atur dulu layout Row yang diinginkan. Pilih Add element – Row. Layout yang saya atur seperti gambar berikut.

| 🖉 Edit Post « Informa                    | ation Com | muni × +                                       |                     |                                                      |          |                                                                   |    |                                                       |   |                                                                 |           |                                                          |          | - 0           | ×        |
|------------------------------------------|-----------|------------------------------------------------|---------------------|------------------------------------------------------|----------|-------------------------------------------------------------------|----|-------------------------------------------------------|---|-----------------------------------------------------------------|-----------|----------------------------------------------------------|----------|---------------|----------|
| $\leftrightarrow$ $\Rightarrow$ C $a$    | uc.ac.id/ | ict/wp-admin/post.pl                           | np?post=7           | 92&action=edit                                       |          |                                                                   |    |                                                       |   |                                                                 |           |                                                          | ☆        | 0             | 9 :      |
| 🕼 📸 Information                          | Commun    | ication Technology                             | P 0 +               | New View Post                                        | Ø •      |                                                                   |    |                                                       |   |                                                                 |           |                                                          | lowdy, I | Ragil Prasety | • 🚢 *    |
| 📌 Posts                                  |           | Tost Mombus                                    | t Poct I            | Roru                                                 |          |                                                                   |    |                                                       |   | 0.6                                                             |           | Publich                                                  |          |               | <b>*</b> |
| All Posts<br>Add New                     | Add       | Element<br>Content Social                      | Struct              | ure WordPre                                          | ss Widg  | gets Deprecated                                                   |    |                                                       |   | Q 580                                                           | arch elen | ient by name                                             | 2        | Preview       |          |
| Categories<br>Tags                       |           | Row<br>Place content                           | Te                  | ext Block                                            | -        | Section                                                           | -  | Icon                                                  | _ | Separator                                                       |           | ZigZag Separator                                         | ^<br>dit |               |          |
| WP Latest Posts                          | +         | elements inside the row                        | T At W1             | slock of text with<br>SIWYG editor                   | +        | Group multiple rows<br>In section                                 | *  | Eye catching icons<br>from libraries<br>Facebook Like | _ | Horizontal separator<br>line                                    |           | Horizontal zigzag<br>separator line                      | ble      |               |          |
| <ul><li>Pages</li><li>Comments</li></ul> | - T -     | Horizontal separator<br>line with heading      |                     | essage Box<br>itification box                        |          | Animated flip box with<br>Image and text                          | f  | Facebook<br>Squot;LikeSquot;<br>button                | 2 | Button<br>Tweet button                                          | P         | Pinterest button                                         |          | Publish       |          |
| Appearance                               | *=        | FAQ<br>Toggle element for<br>Q&A block         | Sin<br>ani          | ngle image<br>nple image with CSS<br>imation         | <b>P</b> | Responsive image<br>gallery                                       |    | Animated carousel<br>with images                      | b | Tabs<br>Tabbed content                                          |           | Vertical tabbed<br>content                               | E        |               |          |
| Plugins                                  | Ĩ         | Accordion<br>Collapsible content<br>panels     | Pa<br>Pa            | ageable<br>ontainer<br>geable content<br>ntainer     | a        | Custom Heading<br>Text with Google fonts                          | GO | Button<br>Eye catching button                         | = | Call to Action<br>Catch visitors<br>attention with CTA<br>block |           | Widgetised<br>Sidebar<br>WordPress widgetised<br>sidebar | L        |               |          |
| 👗 Users                                  |           | Slider with WP Posts                           | C En Yo             | deo Player<br>Ibed<br>uTube/Vimeo                    |          | Google Maps<br>Map block                                          | _  | Raw HTML<br>Output raw HTML<br>code on your page      |   | Raw JS<br>Output raw JavaScript<br>code on your page            | ••        | Flickr Widget<br>Image feed from Flickr<br>account       | L        |               |          |
| WPBakery Page<br>Builder                 |           | Progress Bar<br>Animated progress<br>bar       | Pi An               | e Chart<br>imated pie chart                          | 0        | Round Chart<br>Pie and Doughnut<br>charts                         | ۱. | Line Chart<br>Line and Bar charts                     |   | Empty Space<br>Blank space with<br>custom height                | 888       | Post Grid<br>Posts, pages or<br>custom posts in grid     |          |               | *        |
| WP Mail SMTP                             | 888       | Media Grid<br>Media grid from<br>Media Library | BBD Po<br>Po<br>cut | ost Masonry<br>rid<br>sts, pages or<br>stom posts in | 880      | Masonry Media<br>Grid<br>Masonry media grid<br>from Media Library | 6  | Slider Revolution<br>6                                | G | Gutenberg<br>Editor                                             | (I)       | WP Search<br>A search form for your<br>site              | зd       |               |          |
| javascript;                              |           |                                                |                     | seana' add                                           |          | non mean too ory                                                  |    |                                                       |   | anna in Jan alon                                                |           | Fitur Baru CIS                                           | •        |               | ÷        |

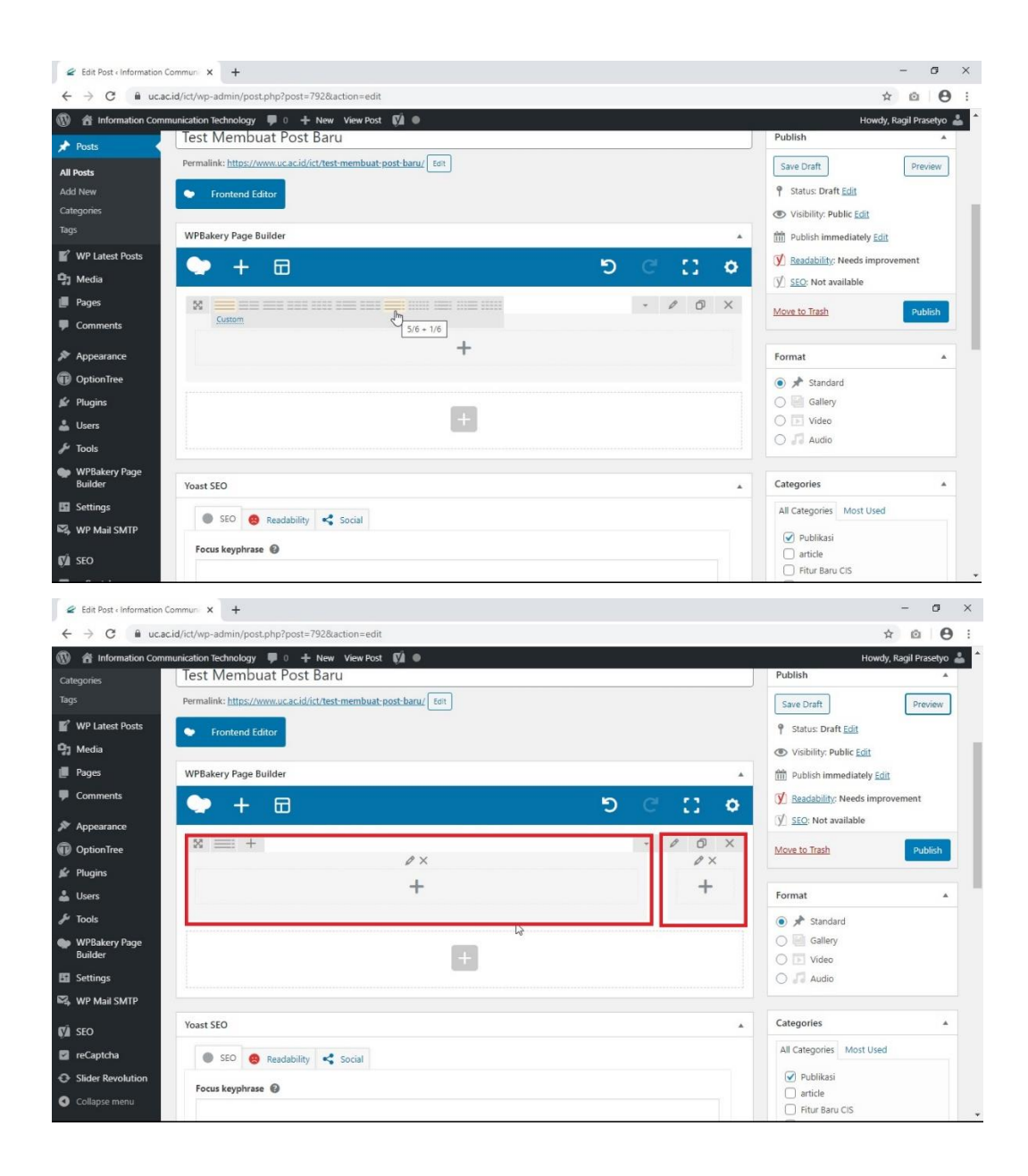

- Selanjutnya, tambahkan element didalam layout Row yang sudah dibuat. Klik logo tambah didalam Row. Pilih element *Text Block* 

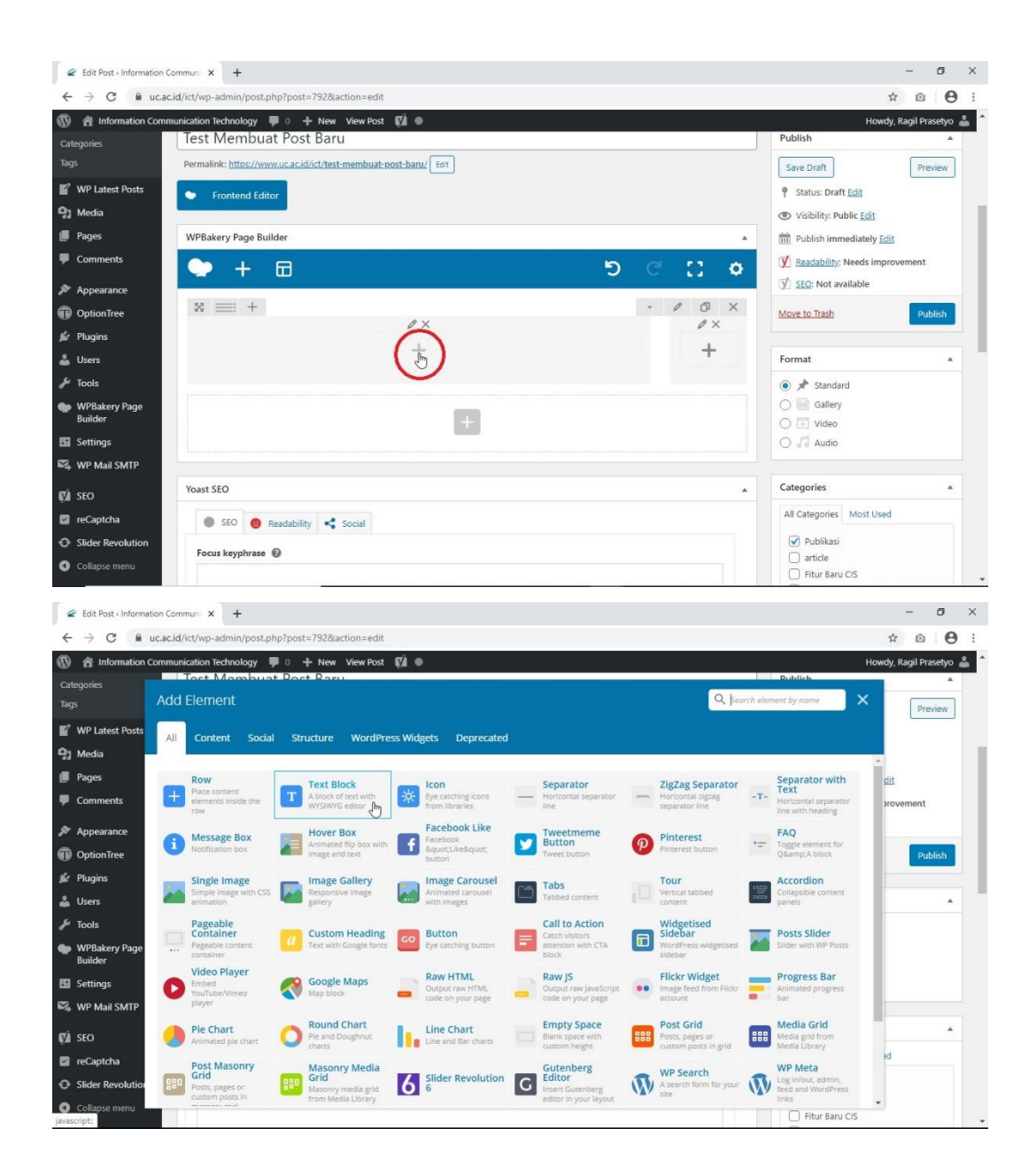

- Edit Text Block sesuai dengan kebutuhan Post. Sebagai contoh sederhana, ditutorial ini membahas tentang "tutorial login ke admin website".

| C Edit Post cinformation Commun: X +                                                                                                    | -                                            | 6 ×         |
|----------------------------------------------------------------------------------------------------|----------------------------------------------|-------------|
| ← → C  a uc.ac.id/ict/wp-admin/post.php?post=792&action=edit                                                                                                    | ☆ ©                                          | •           |
| Information Communication Technology     Image: Communication Technology       Integration     Integration       Integration     Integration       Image: Communication Technology     Image: Communication Technology       Image: Communication Technology     Image: Communication Technology       Imag                                                                                                    | Howdy, Ragil P<br>Q* _ X                     | rasetyo 🍰 1 |
| Q1 M     Text       P     Q1 Add Media       Madd Add Add From Azure                                                                                                    | Visual Text                                  |             |
| Image: Constraint of the second of the second of the se |                                              | ish         |
| s H2<br>S V CSS Animation                                                                                                    | A                                            | •           |
| Sider Revolution     Social       Colapse menu     Focus keyphrase                                                                                                    | ) Publikasi<br>) article<br>) Fitur Baru CIS |             |

- Menambahakn Row yang kedua dibagian bawah Row yang sudah ada.

| 🖉 Edit Post < Information Comr                           | nun × +                                       |                | – Ø X                                                              |
|----------------------------------------------------------|-----------------------------------------------|----------------|--------------------------------------------------------------------|
| $\leftrightarrow$ $\rightarrow$ C $\cong$ uc.ac.id/      | ict/wp-admin/post.php?post=792&action=edit    |                | ☆ @ ⊖ :                                                            |
| 🔞 🟦 Information Communi                                  | ication Technology 🌹 0 🕂 New View Post 📢 🔍    |                | Howdy, Ragil Prasetyo 🍰 🍵                                          |
| Categories<br>Tags                                       | > + 🗃                                         | <b>5</b> C     | Preview Update                                                     |
| WP Latest Posts                                          | ¤ ≡ + +∥×                                     | - 0 0 ×<br>+0× | Readability: Needs improvement           Image: SEO: Not available |
| <ul><li>Pages</li><li>Comments</li></ul>                 | Tutorial Login Ke Halaman Admin Website       | WP             | Move to Trash Publish                                              |
| Appearance OptionTree                                    | Thepend to this column                        | +              | Format                                                             |
| 🖌 Plugins                                                | +                                             |                | Gallery                                                            |
| 🖋 Tools                                                  |                                               |                |                                                                    |
| WPBakery Page<br>Builder                                 | Yoast SEO                                     | *              | Categories 🔺                                                       |
| 🖬 Settings                                               | 🔵 SEO 🧐 Readability < Social                  |                | All Categories Most Used                                           |
| ₩ WP Mail SMTP                                           | Focus keyphrase 🔞                             |                | Publikasi                                                          |
| 🕼 SEO                                                    |                                               |                | article     Eitur Banu CIS                                         |
| <ul> <li>reCaptcha</li> <li>Slider Revolution</li> </ul> | Google preview                                | ^              | News Uncategorized                                                 |
| Collapse menu                                            | Preview as:<br>post.php?post=792&action=edit# |                | + Add New Category                                                 |

| 🖉 Edit Post « Informa                                        | ation Commun × +                                                           |                                                                       |                                                   |                                                                    |                                                          |                                                                            | - 0                      |
|--------------------------------------------------------------|----------------------------------------------------------------------------|-----------------------------------------------------------------------|---------------------------------------------------|--------------------------------------------------------------------|----------------------------------------------------------|----------------------------------------------------------------------------|--------------------------|
| ← → C m                                                      | uc.ac.id/ict/wp-admin/post.ph                                              | np?post=792&action=edit                                               |                                                   |                                                                    |                                                          |                                                                            | x @ 0                    |
| 🚯 者 Information                                              | Communication Technology                                                   | 🛚 0 🕂 New View Post 🕅                                                 | •                                                 |                                                                    |                                                          | H                                                                          | łowdy, Ragil Prasetyo  🍰 |
| Categories<br>Tags                                           | Add Element                                                                |                                                                       |                                                   |                                                                    | Q See                                                    | arch element by name                                                       | Preview Update           |
| WP Latest Posts                                              | All Content Social                                                         | Structure WordPress V                                                 | Vidgets Deprecated                                |                                                                    |                                                          |                                                                            | provement                |
| <ul> <li>Pages</li> <li>Comments</li> </ul>                  | Place content<br>elements inside the<br>row                                | T Text Block<br>A block of text with<br>WYSIWYG editor                | Eye catching icons<br>from libraries              |                                                                    | Market Separator Horizontal zigzag separator line        | -T-<br>Separator with<br>Text<br>Horizontal separator<br>line with heading | Publish                  |
| <ul> <li>Appearance</li> <li>OptionTree</li> </ul>           | Message Box<br>Notification box                                            | Animated flip box with image and text                                 | Facebook Like<br>Facebook<br>&quotLike"<br>button | Tweetmeme<br>Button<br>Tweet button                                | Pinterest<br>Pinterest button                            | Toggie element for<br>Q&A block                                            | -                        |
| Plugins                                                      | Single Image<br>Simple Image with CSS<br>animation                         | Responsive image gallery                                              | Animated carousel<br>with images                  | Tabs<br>Tabbed content                                             | Vertical tabbed content                                  | Accordion<br>Collapsible content<br>panels                                 |                          |
| <ul> <li>Tools</li> <li>WPBakery Page<br/>Builder</li> </ul> | Pageable<br>Container<br>Pageable content<br>container                     | Custom Heading<br>Text with Google fonts                              | Button<br>Eye catching button                     | Call to Action<br>Catch visitors<br>attention with CTA<br>block    | Widgetised<br>Sidebar<br>WordPress widgetised<br>sidebar | Posts Slider<br>Slider with WP Posts                                       | -                        |
| Settings                                                     | Video Player<br>Embed<br>YouTube/Vimeo<br>player                           | Google Maps<br>Map block                                              | Raw HTML<br>Output raw HTML<br>code on your page  | Raw JS<br>Output rew JavaScript<br>code on your page               | Flickr Widget     Image feed from Flickr     account     | Progress Bar<br>Animated progress<br>bar                                   | łd                       |
| SEO                                                          | Pie Chart<br>Animated pie chart                                            | Pie and Doughnut Charts                                               | Line Chart<br>Line and Bar charts                 | Empty Space<br>Blank space with<br>custom height                   | Post Grid<br>Posts, pages or<br>custom posts in grid     | Media Grid<br>Media grid from<br>Media Library                             |                          |
| <ul> <li>reCaptcha</li> <li>Slider Revolution</li> </ul>     | Post Masonry<br>Grid<br>Posts, pages or<br>custom posts in<br>mercorrected | BBD Masonry Media<br>Grid<br>Masonry media grid<br>from Media Library | Slider Revolution                                 | G Gutenberg<br>Editor<br>Insert Gutenberg<br>editor in your layout | WP Search<br>A search form for your<br>site              | WP Meta<br>Log in/out, admin,<br>feed and WordPress<br>links               |                          |
| Collapse menu -<br>accienta                                  | r review as.                                                               |                                                                       |                                                   |                                                                    |                                                          | + Add New Category                                                         |                          |

 Add element *Text Block* didalam Row yang baru dibuat. Row bagian ini akan jadikan sebagai isi dari "Tutorial Login Ke Halaman Website". Didalam Text Block juga terdapat Fitur untuk menambah gambar, video, dan link url.

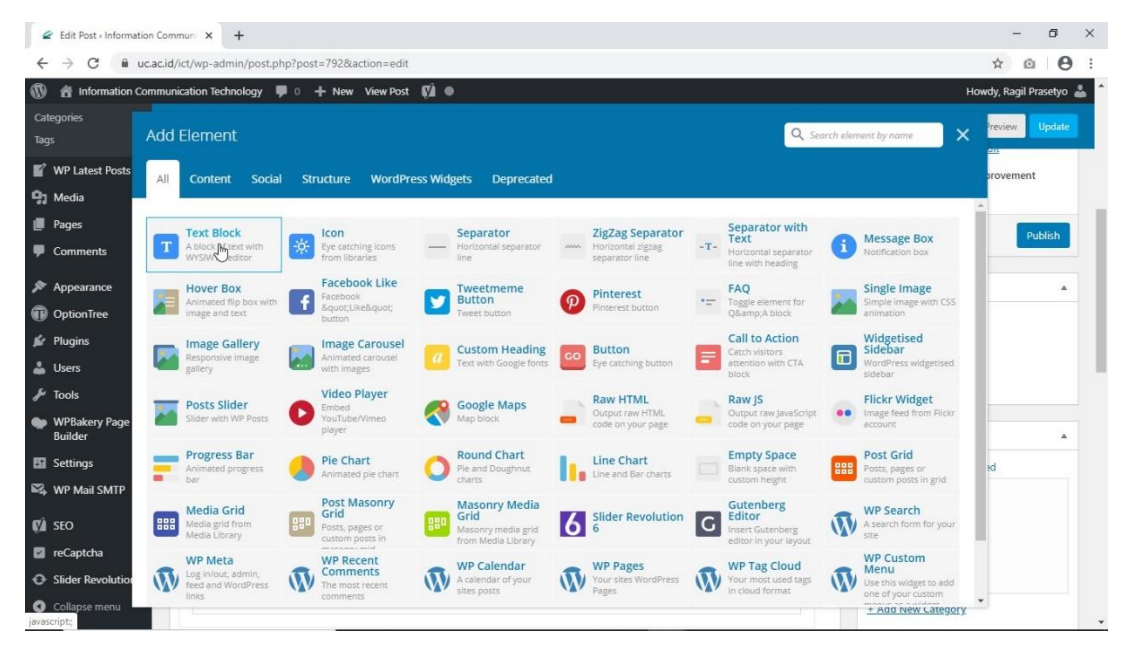

| 🖉 Ed          | dit Post «Information Communi X +                                                                                                    | - 6 ×                   |
|---------------|----------------------------------------------------------------------------------------------------|-------------------------|
| ← -           | C ucacid/ict/wp-admin/post.php?post=792&action=edit                                                                                                    | ☆ @ ⊖ :                 |
| Categ<br>Tags | iii Information Communication Technology 📮 0 🕂 New View Post 📢 🐠<br>TEXL BIOCK SELLITIES<br>General Design Options                                                        | Howdy, Ragil Prasetyo 🍰 |
| 93) M<br>∭ Pi | Text P Add Media Add Media From Azure Add Latest Posts                                                                                                    | Visual Text             |
| ₽ C<br>≫ A    | Contoh 3: https://www.uc.ac.id/htb/wp-admin         • Jika alamat yang dimasukkan sudah benar, maka akan diarahkan ke halaman login. Lalu masukkan Username dan Password. |                         |
| BB Se         | P » STRONG » EM                                                                                                    |                         |
| ₩4 W          | CSS Animation                                                                                                    |                         |
| ÇÂ SI         | None v Animate it                                                                                                    |                         |
| 🖬 re          | Select type of animation for element to be animated when it "enters" the browsers viewport (Note: works only in modern browsers).                                         | •                       |
| • SI<br>• •   | Close Save changes                                                                                                    |                         |

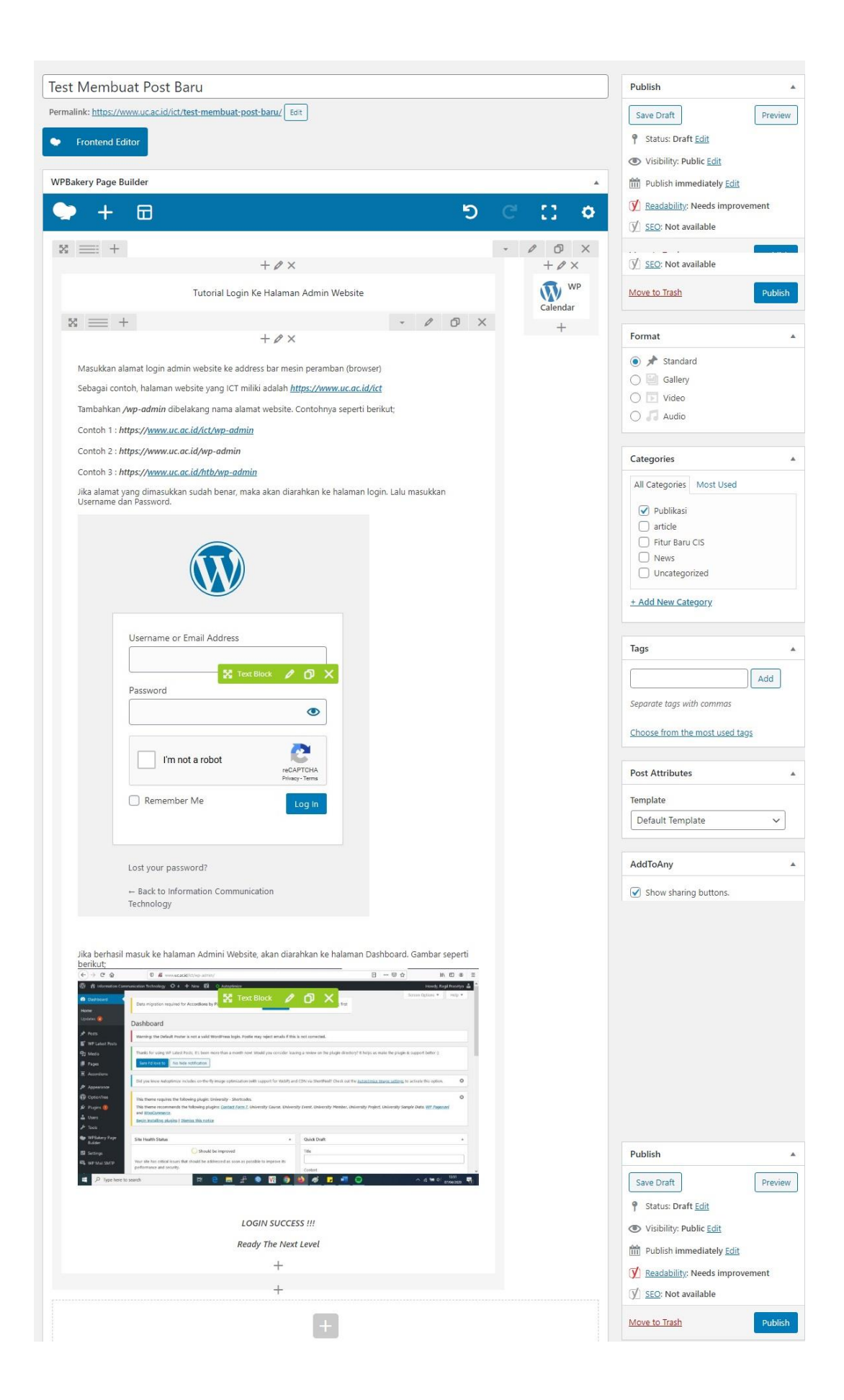

 Jika process editing pada element *Text Block* selesai, Langkah selanjutnya adalah memilih kategori untuk *Post* yang sudah dibuat tersebut dikategorikan kedalam kategori yang sesuai dengan isi konten. Jika belum ada kategori yang sesuai, maka bisa ditambahkan sendiri. Arahkan kursor kebagian kanan halaman, cari menu Category, lalu pilih *Add New Category*.

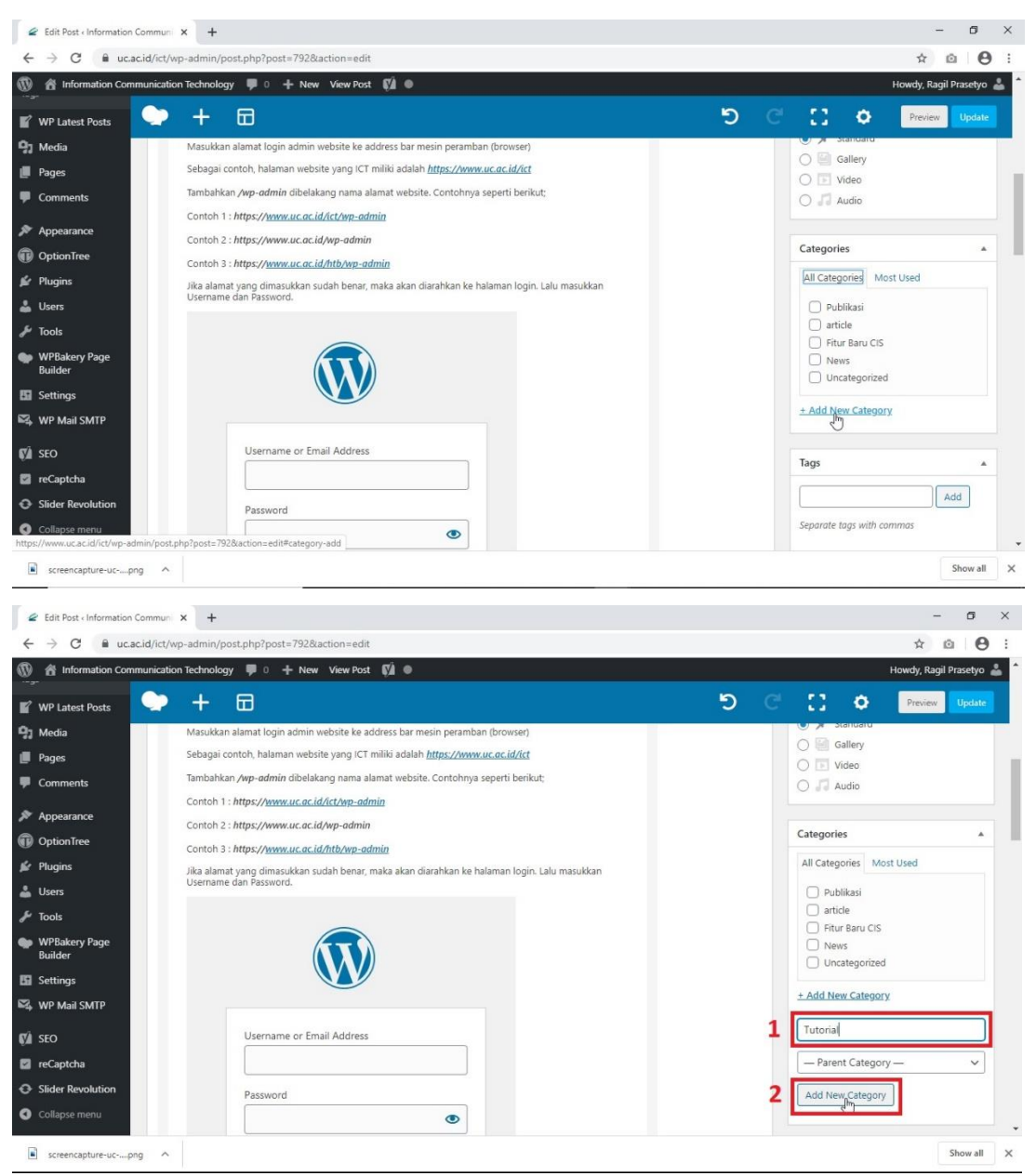

- Sebagai contoh, ditambahkan kategori *Tutorial*. Selanjutnya pilih kategorinya sampai muncul tanda centang. Dimenu kategori bisa memilih lebih dari satu kategori.

| 🖉 Edit Post < Information Comm | nun × +                                                                                                    | - 6 >                    |
|--------------------------------|----------------------------------------------------------------------------------------------------|--------------------------|
| ← → C                          | ct/wp-admin/post.php?post=792&action=edit                                                                              | ☆ © <b>0</b>             |
| 🕅 🔏 Information Communic       | cation Technology 👎 0 🕂 New View Post 🗱 👁                                                                              | Howdy, Ragil Prasetyo 👗  |
| All Posts<br>Add New           | P + □                                                                                                    | ර් ල් ප් Preview Update  |
| Categories                     | Contoh 1 : https://www.uc.ac.id/ict/wp-admin                                                                           |                          |
| lags                           | Contoh 2 : https://www.uc.ac.id/wp-admin                                                                               | Categories 🔺             |
| WP Latest Posts                | Contoh 3 : https://www.uc.ac.id/htb/wp-admin                                                                           | All Catagories Most Used |
| 🕽 Media                        | Jika alamat yang dimasukkan sudah benar, maka akan diarahkan ke halaman login. Lalu masukkan<br>Username dan Password. |                          |
| Pages                          |                                                                                                    | Problikaci               |
| Comments                       |                                                                                                    | article Fitur Baru CIS   |
| Appearance                     |                                                                                                    | News                     |
| DoptionTree                    |                                                                                                    | Uncategorized            |
| Plugins                        |                                                                                                    | + Add New Category       |
| Users                          | Username or Email Address                                                                                              |                          |
| F Tools                        |                                                                                                    |                          |
| WPBakery Page<br>Builder       | Password                                                                                                    | - Parent Category        |
| Settings                       | ۲                                                                                                    | Add New Category         |
| 🖏 WP Mail SMTP                 | · · · · · · · · · · · · · · · · · · ·                                                                                  |                          |
| M SEO                          | I'm not a robot                                                                                                    | Add                      |
| screencapture-ucong            | ~                                                                                                    | Show all                 |

- Post siap untuk di review maupun di publish

| 🖉 Edit Post « In                           | similation Commun x +                                                                  | - 6 ×                                         |
|--------------------------------------------|----------------------------------------------------------------------------------------|-----------------------------------------------|
| $\leftrightarrow \  \   \rightarrow \   G$ | uc.ac.id/ict/wp-admin/post.php?post=792&action=edit                                    | x 🛛 \varTheta :                               |
| 🕼 🟦 Informa                                | on Communication Technology 90 + New View Post 🕅 0                                     | Howdy, Ragil Prasetyo 🚢 📩                     |
| WP Latest P                                | sts                                                                                    |                                               |
| 9) Media                                   | Test Membuat Post Baru                                                                 | Publish 🔺                                     |
| 📕 Pages                                    | Permalink: https://www.uc.ac.id/ict/test-membuat-post-baru/ Edit                       | Save Draft Preview                            |
| Comments                                   | Frontend Editor                                                                        | Status: Draft <u>Edit</u>                     |
| 🔊 Appearance                               |                                                                                        | Visibility: Public Edit                       |
| OptionTree                                 | WPBakery Page Builder                                                                  | Revisions: 3 <u>Browse</u>                    |
| 🖌 Plugins                                  | ► + = 5 C 12 a                                                                         | m Publish immediately Edit                    |
| 👗 Users                                    |                                                                                        | Readability: Needs improvement                |
| 🖋 Tools                                    | x ≡ + - / 0 ×                                                                          | ∑ SEQ: Not available                          |
| WPBakery P<br>Builder                      | 3e + ℓ × + ℓ × + ℓ ×                                                                   | Move to Trash                                 |
| 🖪 Settings                                 | WP                                                                                     |                                               |
| 🖏 WP Mail SM                               |                                                                                        | Format                                        |
| 🕼 seo                                      | T V A T                                                                                | <ul> <li>Standard</li> <li>Gallery</li> </ul> |
| 📓 reCaptcha                                | Sebagai contoh, halaman website yang ICT miliki adalah <u>https://www.uc.ac.id/ict</u> | 🔿 💽 Video                                     |
| Slider Revol                               | ion Tambahkan /wp-admin dibelakang nama alamat website. Contohnya seperti berikut;     | 🔿 🎜 Audio                                     |
| Collapse mer                               | Contoh 1 : https://www.uc.ac.id/ict/wp-admin                                           | Catanorias *                                  |
| screencaptu                                | e-ucpng                                                                                | Show all X                                    |

- Preview Post yang dibuat, Klik Preview.

| 3 | CUNIVERSITAS CIPUTRA<br>CRAINS WORLD GASS ENTREPRENEURS<br>TERAK REDITASIA                                                                                                    |       | Fitu | r Baru | CIS     |          |   |
|---|----------------------------------------------------------------------------------------------------|-------|------|--------|---------|----------|---|
| 2 | Test Membuat Post Baru                                                                                                    |       |      | HOME   | וידעדו  | ORIAL \  |   |
| 2 | Test Membuat Post Baru                                                                                                    |       |      |        |         |          |   |
| 3 | Tutorial Login Ke Halaman Admin Website                                                                                                    | Ka    | alen | der    |         |          |   |
|   | Masukkan alamat login admin website ke address bar mesin peramban (browser)                                                                                                    | м     | Т    | w      | April 2 | 020<br>F | 3 |
|   | Sebagai contoh, halaman website yang ICT miliki adalah https://www.uc.ac.id/ict                                                                                                    |       |      | 1      | 2       | 3        |   |
|   | Tambahkan /wp-admin dibelakang nama alamat website. Contohnya seperti berikut;                                                                                                    | 6     | 7    | 8      | 9       | 10       |   |
|   | Contoh 1 : https://www.uc.ac.id/ict/wp-admin                                                                                                    | 13    | 14   | 15     | 16      | 17       |   |
|   | Contoh 3 : https://www.uc.ac.id/htb/wo-admin                                                                                                    | 20    | 21   | 22     | 23      | 24       |   |
|   | Jika alamat yang dimasukkan sudah benar, maka akan diarahkan ke halaman login. Lalu masukkan Username dan Password.                                                                                                    | 27    | 28   | 29     | 30      |          |   |
|   |                                                                                                    | « Jul | ł    |        |         |          |   |
|   |                                                                                                    |       |      |        |         |          |   |
|   | Username or Email Address                                                                                                    |       |      |        |         |          |   |
|   | Percentered                                                                                                    |       |      |        |         |          |   |
|   |                                                                                                    |       |      |        |         |          |   |
|   |                                                                                                    |       |      |        |         |          |   |
|   | I'm not a robot                                                                                                    |       |      |        |         |          |   |
|   | House Turk                                                                                                    |       |      |        |         |          |   |
|   | Remember Me Log in                                                                                                    |       |      |        |         |          |   |
|   |                                                                                                    |       |      |        |         |          |   |
|   | Lost your password?                                                                                                    |       |      |        |         |          |   |
|   | +- Back to Information Communication<br>Technology                                                                                                    |       |      |        |         |          |   |
|   |                                                                                                    |       |      |        |         |          |   |
|   | Jika berhasil masuk ke halaman Admini Website, akan diarahkan ke halaman Dashboard. Gambar seperti berikut;                                                                                                    |       |      |        |         |          |   |
|   | (-) → (2: Q)         (0) # www.usc.ddl/chip-admin/         (0) # www.usc.ddl/chip-admin/         (0) # www.usc.ddl/                                                                                                    |       |      |        |         |          |   |
|   | Dubloard      Data registion required for Accordions by PARPlagins plugin please data to not migration. Watch this <u>solide</u> first                                                                                                    |       |      |        |         |          |   |
|   | Lydrar Dashboard                                                                                                    |       |      |        |         |          |   |
|   | Posts     Warning the Default Poster is not a valid WorlfPress logis. Postle may reject ensals if this is not corrected.                                                                                                    |       |      |        |         |          |   |
|   | Op Moda     Thanks for using WP Latest Foot, it's been more than a month nort. Would you consider learing a review on the plugin denstoy't it helps un make the plugin & support better ()     Dense     Constraint of constraint in the conference                                                                                                    |       |      |        |         |          |   |
|   | Accordion     Ordina long interference includes on the fits pages and pages for Makilla and 7754 as Bowland Phar's as the Advancement and a sub-ordina the same and a sub-ordina the same and a sub                                                                                                    |       |      |        |         |          |   |
|   | Appendix      O      Dio these results: the following share or plant or plant o                                                                                                    |       |      |        |         |          |   |
|   | Program      This there recommends the biologing plaques <u>Canter Form</u> , University Cause, University Prent, University Prenter, University Prenter, University Sample Data, <u>UP, Payesani</u> Internet.                                                                                                    |       |      |        |         |          |   |
|   | India     India     India     India     India     India     India     India     India     India      India      Indi                                                                                                    |       |      |        |         |          |   |
|   | She Health Status     She Health Status     A                                                                                                    |       |      |        |         |          |   |
|   | 10 Should be improved                                                                                                    |       |      |        |         |          |   |
|   | St Serings     Visor life has critical lists of that shade be addressed as soon as possible to improve its     performance and secondly.     Visor life has critical lists of that shade be addressed as soon as possible to improve its     performance and secondly.     Addressed as soon as possible to improve its     performance and secondly.                                                                                                    |       |      |        |         |          |   |
|   | Bi Serrorg:<br>Ri Serrorg:<br>Ri serrorg:<br>Ri s |       |      |        |         |          |   |
|   | Bill Serring:     The set of contract that the data data can be provide to improve it.       PQ, NOP Multi SMP     The set of contract that the data data can be provide to improve it.       PG     Properties to search       PG     Properties to search                                                                                                    |       |      |        |         |          |   |
|   | Control     Control     Contro     Control     Control     Control     Control     Control     Co                                                                                                    |       |      |        |         |          |   |
|   | If Serings       We show Support         We show Support       We show Support         If P Type here to search       If I I I I I I I I I I I I I I I I I I                                                                                                    |       |      |        |         |          |   |
|   | Control in the first orbital base and services     Control in the first orbital base and services                                                                                                    |       |      |        |         |          |   |
|   | Control of the second second sec                                                                                                    |       |      |        |         |          |   |
|   | Compared and a series of a series of                                                                                                    |       |      |        |         |          |   |

- Hampir sama dengan *Page*, jika sudah membuat sebuah Post baru dan diakhiri dengan pilihan *Publish*.
- Secara otomatis Post atau Postingan yang baru dibuat tersebut akan tersimpan di halaman List Post dan belum dimuat/terlihat di website, <u>terkecuali kategori yang</u> <u>dipilih untuk Post tersebut sudah pernah dibuat dan sudah terkoneksi link ke Menu</u> <u>yang ada di halaman website</u>.
- Jika sebelumnya belum pernah membuat kategori dan kategori tersebut belum di linkkan ke halaman website, maka Post yang baru dibuat masih belum terlihat di halaman website.
- Jika Post yang baru dibuat tersebut lupa untuk dikategorikan, maka secara otomatis
   Postingan / Post tersebut dikategorikan kedalam pilihan dari *Default Post Category* yang ada di Menu *Settings Writing*.

| mation Co x + - o x                                                                                                    |                      |  |  |  |  |  |  |  |  |
|----------------------------------------------------------------------------------------------------|----------------------|--|--|--|--|--|--|--|--|
| 0                                                                                                    | :                    |  |  |  |  |  |  |  |  |
| 📸 Information Communication Technology 🗭 🛛 🕂 New 📢 Howely, Ragil Prasebyo 📥                                                                                                    |                      |  |  |  |  |  |  |  |  |
| Writing Settings                                                                                                    |                      |  |  |  |  |  |  |  |  |
| Thanks for using WP Latest Posts, it's been more than a month now! Would you consider leaving a review on the plugin directory? It helps us make the plugin & support better :)                                                                                             |                      |  |  |  |  |  |  |  |  |
|                                                                                                    |                      |  |  |  |  |  |  |  |  |
|                                                                                                    |                      |  |  |  |  |  |  |  |  |
| ٢                                                                                                    |                      |  |  |  |  |  |  |  |  |
|                                                                                                    |                      |  |  |  |  |  |  |  |  |
|                                                                                                    |                      |  |  |  |  |  |  |  |  |
|                                                                                                    |                      |  |  |  |  |  |  |  |  |
|                                                                                                    |                      |  |  |  |  |  |  |  |  |
|                                                                                                    |                      |  |  |  |  |  |  |  |  |
|                                                                                                    |                      |  |  |  |  |  |  |  |  |
| Post via email                                                                                                    |                      |  |  |  |  |  |  |  |  |
| To post to WordPress by email you must set up a secret email account with POP3 access. Any mail received at this address will be posted, so it's a good idea to keep this address very secret. Here are three random strings you could use: uZoFdxTn., YZL0j96Q., 15xeaVwY. |                      |  |  |  |  |  |  |  |  |
|                                                                                                    |                      |  |  |  |  |  |  |  |  |
|                                                                                                    |                      |  |  |  |  |  |  |  |  |
|                                                                                                    |                      |  |  |  |  |  |  |  |  |
|                                                                                                    |                      |  |  |  |  |  |  |  |  |
|                                                                                                    |                      |  |  |  |  |  |  |  |  |
|                                                                                                    | A Prasetyo<br>Help • |  |  |  |  |  |  |  |  |

# Is Easy,,,

"Post berbeda dengan Page. Page bersifat statis, biasanya digunakan untuk membuat halaman About US, Profil, Kontak, dan lainnya yang tulisan tidak mudah berubah. Page bisa dijadikan sebagai halaman utama website. Post tidak dikategorikan. Sedangkan Post atau bisa disebut dengan Postingan ini bersifat dinamis, biasanya digunakan untuk membuat artikel, blog, atau berita. Post bisa dikategorikan"

# 4. Tools Page Builder / Editor

- Tools Page Builder merupakan alat bantu untuk membuat, mengedit, dan melakukan kustomisasi tata letak sebuah website. Agar mudah diartikan disebut saja dengan *Editor*
- Didalam tutorial ini tools Page Builder / Editor yang digunakan adalah WPBakery Page
   Builder. Editor ini berbentuk plugin, yang artinya bisa diinstall dan didelete secara mudah
- Untuk menggunakan Editor *WPBakery Page Builder* pastikan editor tersebut sudah terinstall. Terlihat ada di Side bar sebelah kiri.

| 🖉 Deshboard - Information Commi x + - 🗗  |                                                                                                    |                                                                                              |  |  |  |  |  |  |
|------------------------------------------|----------------------------------------------------------------------------------------------------|----------------------------------------------------------------------------------------------|--|--|--|--|--|--|
| $\leftrightarrow$ $\rightarrow$ C $$ uc. | ac.id/ict/wp-admin/                                                                                                    | er ☆ @   😝 :                                                                                 |  |  |  |  |  |  |
| 🚯 🖀 Information Con                      | nmunication Technology 📮 0 🕂 New 🕅                                                                                                    | Howdy, Ragil Prasetyo 👗 着                                                                    |  |  |  |  |  |  |
| 3 Dashboard                              | d Dashboard                                                                                                    |                                                                                              |  |  |  |  |  |  |
| <b>Home</b><br>Updates                   | Thanks for using WP Latest Posts, it's been more than a month now! Would you consider leaving a review on the plugin directory? It helps us make the plugin & support better :) Sure 1'd towe to No hide notification |                                                                                              |  |  |  |  |  |  |
| 📌 Posts                                  |                                                                                                    | 8                                                                                            |  |  |  |  |  |  |
| Media                                    | This theme requires the ronowing plugit: University - Shortcodes.<br>This theme recommends the following plugins: <u>Contact Form 7</u> , University Course, University<br><u>WooCommerce</u> .                       | Event, University Member, University Project, University Sample Data, <u>WP Pagenavi</u> and |  |  |  |  |  |  |
| Pages                                    | Begin installing plugins   Dismiss this notice                                                                                                    |                                                                                              |  |  |  |  |  |  |
| Comments                                 |                                                                                                    |                                                                                              |  |  |  |  |  |  |
|                                          | Site Health Status                                                                                                    | Quick Draft                                                                                  |  |  |  |  |  |  |
| OptionTree                               | Good                                                                                                    | Title                                                                                        |  |  |  |  |  |  |
| 🖆 Plugins                                | General Settings rity.                                                                                                    |                                                                                              |  |  |  |  |  |  |
| 👗 Users                                  | Role Manager ems on the <u>Site Health screen</u> .                                                                                                    | What's on your mind?                                                                         |  |  |  |  |  |  |
| 🖋 Tools                                  | Design Options                                                                                                    |                                                                                              |  |  |  |  |  |  |
| WPBakery Page<br>Builder                 | Custom CSS                                                                                                    |                                                                                              |  |  |  |  |  |  |
| Settings                                 | Shortcode Mapper                                                                                                    | Save Draft                                                                                   |  |  |  |  |  |  |
| WP Mail SMTP                             | Grid Builder                                                                                                    |                                                                                              |  |  |  |  |  |  |
| St cro                                   | About g <u>university</u> theme.                                                                                                    | WordPress Events and News                                                                    |  |  |  |  |  |  |
| https://www.uc.ac.id/ict/wp-a            | dmin/admin.php?page=vc-general                                                                                                    | Attend an upcoming event near you. Ø                                                         |  |  |  |  |  |  |

 Editor tersebut sudah ICT aktifkan. Sehingga user Admin Website hanya tinggal menjalankan fitur Editor tersebut. Untuk memastikan editor tersebut aktif, bisa dilihat di WPBakery Page builder – Role Manage.

| 🖉 Role Manager < Informa                                                               | ation Com × +                                                                                                    |                                                                                                    | -       | ٥ | × |  |  |  |  |  |  |
|----------------------------------------------------------------------------------------|----------------------------------------------------------------------------------------------------|----------------------------------------------------------------------------------------------------|---------|---|---|--|--|--|--|--|--|
| ← → C 🔒 uc.a                                                                           | c.id/ict/wp-admin/admin.php?page=                                                                                                    | vc-roles                                                                                                    | ☆ ©     | Θ | : |  |  |  |  |  |  |
| <ul> <li>Information Com</li> <li>Pages</li> <li>Comments</li> </ul>                   | unication Technology 💭 0 + New 🕅 Howdy, Ragil Prasetyo 🎍 T<br>This theme recommends the following plugins: <u>Contact Form 7</u> , University Course, University Event, University Member, University Project, University Sample Data, <u>WP Pagenavi</u> and<br><u>WooCommerce</u> .<br>Begin Installing plugins   Dismiss this notice |                                                                                                    |         |   |   |  |  |  |  |  |  |
| <ul> <li>Appearance</li> <li>OptionTree</li> <li>Plugins</li> <li>Users</li> </ul>     | General Settings Role Mar                                                                                                    | ager         Design Options         Custom CSS         Product License         Shortcode Mapper           ne features and options of WPBakery Page Builder - manage WordPress default and custom roles.         Product License         Shortcode Mapper                                                                                                    |         |   |   |  |  |  |  |  |  |
|                                                                                        | Administrator                                                                                                    |                                                                                                    |         |   |   |  |  |  |  |  |  |
| WPBakery Page<br>Builder<br>General Settings<br>Role Manager<br>Decision<br>Custom CSS | Post types                                                                                                    | Custom Custom Cautom Cautom Ca | s only. |   | ľ |  |  |  |  |  |  |
| Product License<br>Shortcode Mapper<br>Grid Builder<br>About                           | Backend editor                                                                                                    | Enabled   Disable Classic editor                                                                                                    |         |   |   |  |  |  |  |  |  |
| Settings                                                                               | Frontend editor                                                                                                    | Enabled                                                                                                    |         |   |   |  |  |  |  |  |  |
| SEO<br>https://www.uc.ac.id/ict/wp-ad                                                  | Page settings<br>min/admin.php?page=vc-roles                                                                                                    | Enabled  Control access to WPBakery Page Builder page settings. Note: Disable page settings to restrict editing of Custom CSS through page.                                                                                                    |         |   | - |  |  |  |  |  |  |

- Jika mengikuti panduan tutorial ini dari awal, sebagian fitur yang ada di Editor
   WPBakery sudah praktikkakn penggunaannya dalam tutorial ini. Jika belum paham
   bisa melihat lagi tutorial point 2 dan 3.
- Secara bertahap panduan ini akan mempraktikkan beberapa fitur yang ada di editor *WPBakery Page Builder*. Berdasarkan fitur yang paling sering digunakan;

## 4.1. Insert Picture

- Pastikan sudah memiliki bayangan/gambaran seperti apa layout yang akan natinya di edit atau dimomdifikasi.
- Sebagai contoh, edit atau Add New Page. Pastikan sudah masuk ke tampilan Page yang siap untuk di edit.
- Pilih Backend Editor.

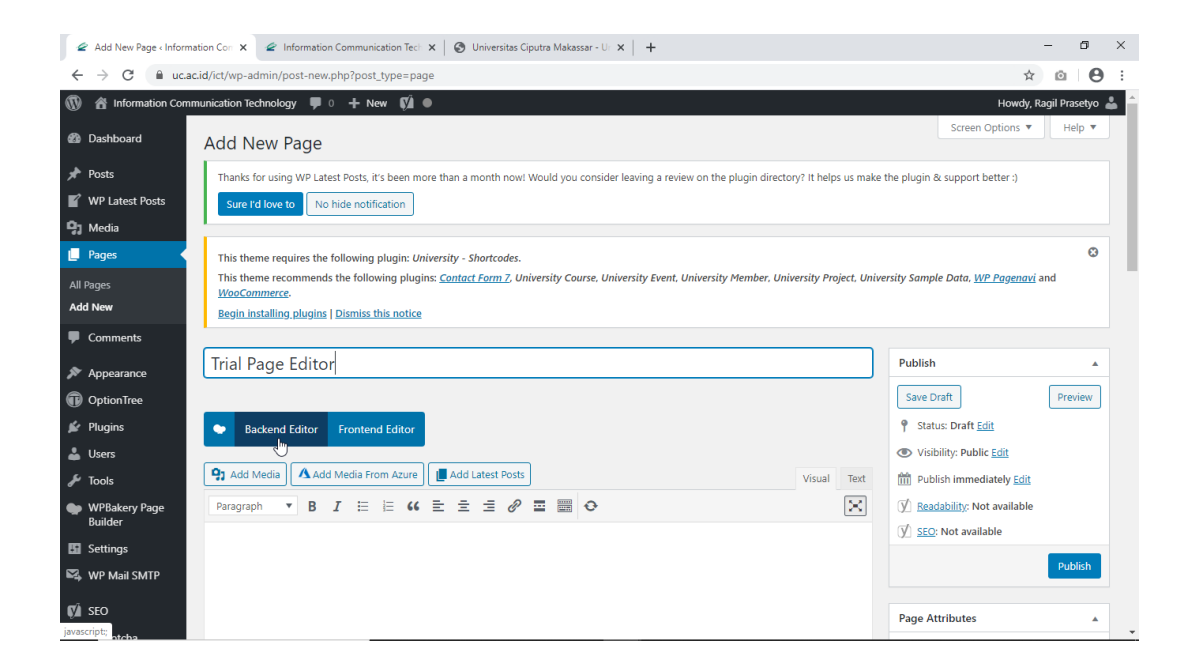

Add Elements Row – atur layout sesuai dengan kebutuhan. Gambar dibawah hanya contoh layout, bisa dikustomisasi sesuai kebutuhan.

| 🖉 Add New Page < Information                        | on Cori 🗙 🕜 Information Communication Tecli X 🛛 🕲 Universitas Ciputra Makassar - Uli X 🛛 🕂 | – 🗗 🗙                                                  |
|-----------------------------------------------------|--------------------------------------------------------------------------------------------|--------------------------------------------------------|
| $\leftrightarrow$ $\rightarrow$ C $\oplus$ uc.ac.io | d/ict/wp-admin/post-new.php?post_type=page                                                 | ☆ @ ⊖ :                                                |
| 🔞 🗥 Information Commu                               | nication Technology 📮 0 🕂 New 📢 鱼                                                          | Howdy, Ragil Prasetyo 💄 ᅌ                              |
| WP Latest Posts                                     | Trial Page Editor                                                                          | Publish 🔺                                              |
| 🞝 Media                                             | Permalink: https://www.uc.ac.id/ict/trial-page-editor/ Edit                                | Save Draft Preview                                     |
| 📙 Pages 🖌                                           | Clargic Mada Erantand Editor                                                               | Status: Draft Edit                                     |
| All Pages                                           |                                                                                            | Visibility: Public Edit                                |
| Add New                                             | WPBakery Page Builder                                                                      | m Publish immediately Edit                             |
| Comments                                            |                                                                                            | Readability: Needs improvement                         |
| 🔊 Appearance                                        |                                                                                            | ∬ <u>SEO</u> : Not available                           |
| OptionTree                                          | x == + · / 0 ×                                                                             | Move to Trash Publish                                  |
| 🖉 Plugins                                           | Ø×                                                                                         |                                                        |
| 🚢 Users                                             | 1 +                                                                                        | Page Attributes                                        |
| 🖋 Tools                                             |                                                                                            | Parant                                                 |
| WPBakery Page                                       |                                                                                            | (no parent)                                            |
| Builder                                             |                                                                                            | Tomplete                                               |
| Settings                                            | 2 + 3 +                                                                                    | Default Template                                       |
| 🖏 WP Mail SMTP                                      |                                                                                            |                                                        |
| 🕅 SEO                                               |                                                                                            | Order                                                  |
| 🗹 reCaptcha                                         | +                                                                                          |                                                        |
| Slider Revolution                                   | -                                                                                          | Need neip? Use the Help tab above the<br>screen title. |
| Collapse menu                                       |                                                                                            |                                                        |
|                                                     |                                                                                            | A didTe Anu                                            |

- Arahkan kursor ke lambang icon + yang berarti add element. **Row 1** berisi gambar (Single image), **Row 2** berisi Text (Text Block), **Row 3** berisi gambar (Single image).
- Row 1: Add element Single Image

| 🖉 Add New Page « Ir                                          | nformation Con × +                                         |                                                                   |                                               |                                                                    |                                                          |                                                                         | - 0 ×                     |
|--------------------------------------------------------------|------------------------------------------------------------|-------------------------------------------------------------------|-----------------------------------------------|--------------------------------------------------------------------|----------------------------------------------------------|-------------------------------------------------------------------------|---------------------------|
| $\leftrightarrow$ $\Rightarrow$ C $\blacksquare$             | uc.ac.id/ict/wp-admin/post-                                | new.php?post_type=page                                            |                                               |                                                                    |                                                          |                                                                         | ☆ @ ⊖ :                   |
| 🚯 🖀 Information                                              | Communication Technology                                   | 🛡 0 🕂 New 🕅 🗎 🗕                                                   |                                               |                                                                    |                                                          |                                                                         | Howdy, Ragil Prasetyo 👗 🇯 |
| WP Latest Posts                                              | Add Element                                                |                                                                   |                                               |                                                                    | Q Sea                                                    | rch element by name                                                     | X Preview Update          |
| 📙 Pages                                                      | All Content Soci                                           | al Structure WordPres                                             | s Widgets Deprecated                          |                                                                    |                                                          |                                                                         | provement                 |
| All Pages                                                    |                                                            |                                                                   |                                               |                                                                    |                                                          |                                                                         | ·                         |
| Add New                                                      | Place content<br>elements inside the<br>row                | Text Block<br>A block of text with<br>WYSIWYG editor              | Eye catching icons<br>from libraries          | Horizontal separator<br>line                                       | Morizontal zigzag<br>separator line                      | -T- Separator with<br>Text<br>Horizontal separator<br>line with heading | Publish                   |
| Appearance OptionTree                                        | Message Box<br>Notification box                            | Hover Box<br>Animated flip box with<br>image and text             | Facebook Like<br>Facebook<br>"Like"<br>button | Yweetmeme<br>Button<br>Tweet button                                | Pinterest<br>Pinterest button                            | •= FAQ<br>Toggle element for<br>Q&A block                               | -                         |
| 🖌 Plugins 🕹 Users                                            | Single Image<br>Simple Image with CS<br>animation          | S Image Gallery<br>Responsive image<br>gallery                    | Animated carousel<br>with Images              | Tabs<br>Tabbed content                                             | Vertical tabbed content                                  | Accordion<br>Collapsible content<br>panels                              | ~                         |
| <ul> <li>Tools</li> <li>WPBakery Page<br/>Builder</li> </ul> | Pageable<br>Container<br>Pageable content<br>container     | <i>a</i> Custom Heading<br>Text with Google fonts                 | GO Button<br>Eye catching button              | Call to Action<br>Catch visitors<br>attention with CTA<br>block    | Widgetised<br>Sidebar<br>WordPress widgetised<br>sidebar | Posts Slider<br>Slider with WP Posts                                    | ~                         |
| <ul> <li>Settings</li> <li>WP Mail SMTP</li> </ul>           | Video Player<br>Embed<br>YouTube/Vimeo<br>player           | Google Maps<br>Map block                                          | Code on your page                             | Raw JS<br>Output raw JavaScript<br>code on your page               | Flickr Widget     Image feed from Flickr     account     | Animated progress<br>bar                                                | ab above the              |
| ÇÂ SEO                                                       | Pie Chart<br>Animated pie chart                            | Pie and Doughnut<br>charts                                        | Line Chart<br>Line and Bar charts             | Empty Space<br>Blank space with<br>custom height                   | Post Grid<br>Posts, pages or<br>custom posts in grid     | Media Grid<br>Media grid from<br>Media Library                          |                           |
| <ul> <li>reCaptcha</li> <li>Slider Revolution</li> </ul>     | Post Masonry<br>Grid<br>Posts, pages or<br>custom posts in | Hasonry Media<br>Grid<br>Masonry media grid<br>from Media Library | 6 Slider Revolution                           | G Gutenberg<br>Editor<br>Insert Gutenberg<br>editor in your layout | WP Search<br>A search form for your<br>site              | WP Meta<br>Log in/out, admin,<br>feed and WordPress<br>links            |                           |
| Collapse menu                                                | bire veneration                                            | ,                                                                 |                                               |                                                                    |                                                          |                                                                         |                           |

- Add image

| 4                 | Add New Page < Information Corr × +                                       | -          | ٥                   | ×          |
|-------------------|---------------------------------------------------------------------------|------------|---------------------|------------|
| $\leftarrow$      | C a ucacid/ict/wp-admin/post-new.php?post_type=page                       | Ó          | Θ                   | :          |
| ()<br>()          | A Information Communication Technology P 0 + New 🕅  Howdy, I start Prote. | Ragil Pra  | asetyo <sub>(</sub> | <b>*</b> ^ |
| 9,                | Single Image Settings                                                     | <b>¢</b> _ | ×                   | 1.         |
|                   | General Design Options                                                    |            |                     |            |
| Ade               | Enter text used as widget title (Note: located above content element).    |            | 1                   | •          |
|                   | Image source                                                              |            | - 1                 |            |
| 1                 | Media library 🗸                                                           |            | - 1                 |            |
| ×                 | Select image source.                                                      |            | - 8                 | 41         |
| ()<br>*<br>*      | Image +                                                                   |            |                     |            |
| ير<br>•           | Select init Add image dia library.                                        |            |                     |            |
|                   | Image size                                                                |            | ┓.                  |            |
| 5                 |                                                                           |            |                     |            |
| ₩.                | Close Save changes                                                        |            |                     |            |
| ۲Ż                |                                                                           |            |                     |            |
|                   | reCaptcha + + Default Template                                            |            | ~                   | -          |
| •                 | Slider Revolution Order                                                   |            |                     |            |
| <b>O</b><br>javas | Collapse menu cript;                                                      |            |                     | -          |

Pilih dari media yang sudah ada, atau upload fille baru. Maksimum ukuran file yang bisa diupload <2Mb.</li>

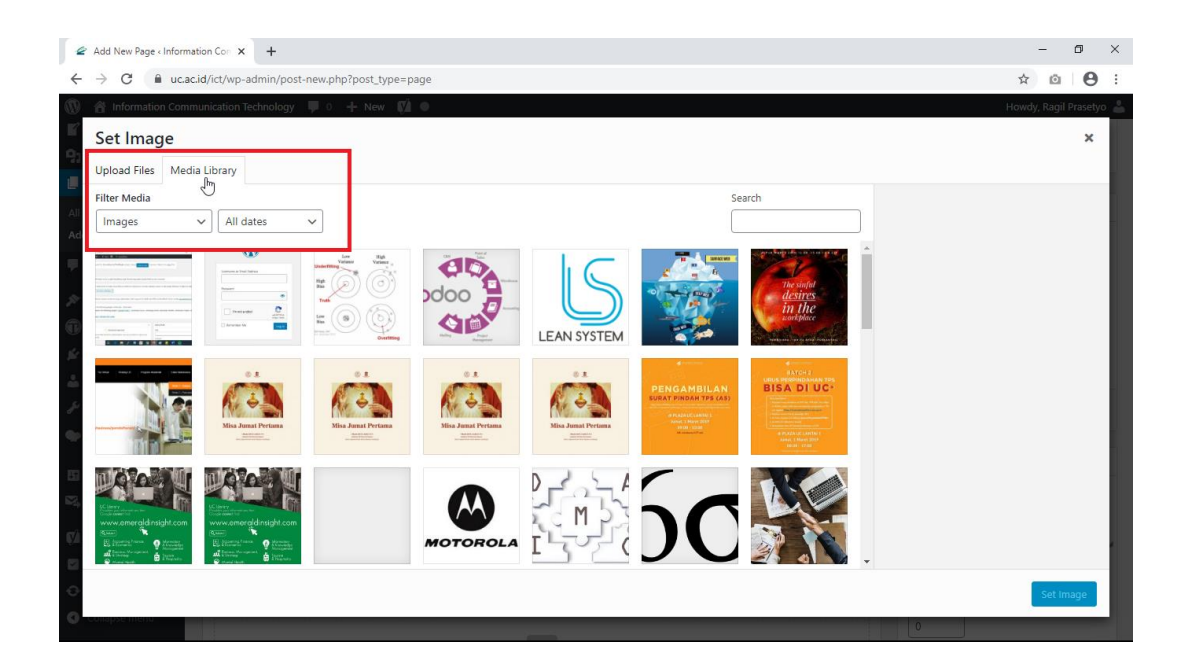

- Jika sudah, pilih gambar hingga tercentang, lalu Set Image.

| Add New Page (Information Cor X +                      | - 6 ×                                                                                                    |
|--------------------------------------------------------|----------------------------------------------------------------------------------------------------|
| ← → C                                                  | ☆ @ ⊖ :                                                                                                    |
| 🚯 🏦 Information Communication Technology 🛡 0 🕂 New 📢 0 | Howdy, Ragil Prasetyo 🚢                                                                                                    |
| Set Image Upload Files Media Library                   | ×                                                                                                    |
| Filter Media Se                                        | arch                                                                                                    |
| Images V All dates V                                   | ATTACHMENT DETAILS                                                                                                    |
|                                                        |                                                                                                    |
|                                                        | UC-Students-Mobile-Apps-TV-Banner-<br>Newjap<br>October 5, 2016; 1:200 by 600 pixels<br>Edit Image [ Delete Permanenty          |
|                                                        | Cartion     Cartion     Cartion     Cartion     Cartion     Cartion     Cartion     Cartion     Cartion     Cartion     Cartion |
|                                                        | Set imgge                                                                                                    |

Pada settingan gambar sesuaikan dengan kebutuhan yang akan ditampilkan.
 <u>Contohnya</u> seperti pengaturan *Image Size = medium; image alignment = center, on click action = open prettyPhoto*. Jika sudah yakin pilih *Save Changes*. Gambar sudah dimasukkan ke dalam element Row 1 tersebut.

| 2                                                                                                    | Add New Page < Information Cor x +                                                                                                    | - 6                                                                                                    | ) ×                                                                                                    |
|----------------------------------------------------------------------------------------------------|----------------------------------------------------------------------------------------------------|----------------------------------------------------------------------------------------------------|----------------------------------------------------------------------------------------------------|
| ÷                                                                                                    | C  ucacid/ict/wp-admin/post-new.php?post_type=page                                                                                                    | 2                                                                                                    | Θ:                                                                                                    |
| 1                                                                                                    | 😤 Information Communication Technology 🌹 0 🕂 New 📢 🔍 Howdy                                                                                                    | r, Ragil Praset                                                                                                    | tyo 👗 📍                                                                                                    |
| ∎″<br>93                                                                                                    | Single Image Settings                                                                                                    | <b>¢</b> _                                                                                                    | ×                                                                                                    |
|                                                                                                    | General Design Options                                                                                                    |                                                                                                    |                                                                                                    |
| All I                                                                                                    | Image size                                                                                                    |                                                                                                    | •                                                                                                    |
| Ado                                                                                                    | full                                                                                                    |                                                                                                    |                                                                                                    |
|                                                                                                    | L.<br>Enter image size (Example: "thumbnail", "medium", "large", "full" or other sizes defined by theme). Alternatively enter size in pixels (Example: 200x100 (Width x Height)).                                                                                                    |                                                                                                    |                                                                                                    |
| ×                                                                                                    | Add caption?                                                                                                    |                                                                                                    |                                                                                                    |
| T                                                                                                    | Ves                                                                                                    |                                                                                                    | - 11                                                                                                    |
| ŵ                                                                                                    | Image alignment                                                                                                    |                                                                                                    |                                                                                                    |
| *                                                                                                    | Center v                                                                                                    |                                                                                                    |                                                                                                    |
|                                                                                                    | Select image alignment.                                                                                                    |                                                                                                    |                                                                                                    |
|                                                                                                    | Image style                                                                                                    |                                                                                                    |                                                                                                    |
| 53                                                                                                    | Default 🗸                                                                                                    |                                                                                                    |                                                                                                    |
| ₩4                                                                                                    | Select image display style.                                                                                                    |                                                                                                    |                                                                                                    |
| ¢۵                                                                                                    | On click action                                                                                                    |                                                                                                    | <b>.</b>                                                                                                    |
|                                                                                                    |                                                                                                    |                                                                                                    |                                                                                                    |
| •                                                                                                    | Close Save changes                                                                                                    |                                                                                                    |                                                                                                    |
| 0                                                                                                    |                                                                                                    |                                                                                                    |                                                                                                    |
|                                                                                                    |                                                                                                    |                                                                                                    |                                                                                                    |
|                                                                                                    | 2. Add Nave Research of Concerning Concerning                                                                                                    | - 6                                                                                                    | 1 ×                                                                                                    |
| <i>e</i>                                                                                                    | 2 Add New Page (Information Cor: X +<br>→ C k k usacid/information/onst-new nhv?onst-tune=nane                                                                                                    | - 6                                                                                                    | ) ×                                                                                                    |
| <i>∉</i><br>←                                                                                                    | Add New Page (Information Cor: x + → C                                                                                                    | - E                                                                                                    | ×                                                                                                    |
| <ul> <li></li> <li></li> &lt;</ul>                                                                                                    | Add New Page (Information Cor: x +       → C ■ ucacid/rct/wp-admin/post-new.php?post_type=page       ☆ Information Communication Technology ■ 0 + New Ø ●       Howdy       WP Latest Posts                                                                                                    | – 🖻                                                                                                    | y X                                                                                                    |
| €<br>€<br>11<br>93                                                                                                    | P Add New Page Information Co: x +         → C ■ ucacid/ict/wp-admin/post-new.php?post_type=page         Information Communication Technology ■ 0 + New Ø ●         WP Latest Posts         Media         WP basery Page Bullicer                                                                                                    | - E<br>, Ragil Praset<br>zview Upd                                                                                                    | 9 ×<br>e :<br>tyo <b>2</b> ^                                                                                                    |
| <ul> <li></li> <li></li> <li><!--</th--><th>Add New Page Information Co: X + C ucacid/ict/wp-admin/post-new.php?post_type=page Information Communication Technology 0 + New 0 Howde WP Latest Posts Media Wrbakery Page Builder Beadballity: Needs imprivily: Needs imprivily: Needs</th><th>–</th><th>y ×<br/>tyo 2 ^</th></li></ul> | Add New Page Information Co: X + C ucacid/ict/wp-admin/post-new.php?post_type=page Information Communication Technology 0 + New 0 Howde WP Latest Posts Media Wrbakery Page Builder Beadballity: Needs imprivily: Needs imprivily: Needs | –                                                                                                    | y ×<br>tyo 2 ^                                                                                                    |
| <ul> <li>4</li> <li>6</li> <li>9</li> <li>All P</li> </ul>                                                                                                    | ? Add New Page Information Cor × +         > C ▲ ucacid/ict/wp-admin/post-new.php?post_type=page         ? Information Communication Technology ♥ + New ♥ ●         WP Latest Posts         Media         WP Base If y Page Builder         Pages         Pages         Pages         + /                                                                                                    | - C<br>, Ragil Praset<br>view Upd<br>t<br>ovement                                                                                                    | y ×                                                                                                    |
| <ul> <li></li> <li></li> &lt;</ul>                                                                                                    | ? Add New Pages Information Cor: x       +         > C       • ucacid/ict/wp-admin/post-new.php?post_type=page       1         Information Communication Technology       ● + New ©       ●       Howd         WP Latest Posts       ● + III       ● C       C       C       0       C       C       0       Pages         Pages       ●       ●       ●       ●       ●       ●       ●       ●       ●       ●       ●       ●       ●       ●       ●       ●       ●       ●       ●       ●       ●       ●       ●       ●       ●       ●       ●       ●       ●       ●       ●       ●       ●       ●       ●       ●       ●       ●       ●       ●       ●       ●       ●       ●       ●       ●       ●       ●       ●       ●       ●       ●       ●       ●       ●       ●       ●       ●       ●       ●       ●       ●       ●       ●       ●       ●       ●       ●       ●       ●       ●       ●       ●       ●       ●       ●       ●       ●       ●       ●       ●       ●       ●       ●       ●                                                                                                    | −      □     ↓     (Ragil Praset     view Upd     t     sovement     Publist                                                                                                    | 9 X<br>tyo 2 ^                                                                                                    |
| Contractions of the second second sec                                                                                                    | ? Add New Pages Information Corx x +                                                                                                    | −                                                                                                    | y     ×       tyo     ▲       hate     ▲                                                                                                    |
| <ul> <li>Construction</li> <li>Construction</li> <li>Construction&lt;</li></ul>                                                                                                    | P Add New Page e Information Cor: x     +       → C     ▲ ucacid/ict/wp-admin/post-new.php?post_type=page       If Information Communication Technology     ● + New V       Media     → C       VP Latest Posts     → C       Webskerty Page Builder     Image 200 × 100 × 1                                                                                                    | − □     ↑     ↑     ↑     ↑     ↑     ↑     ↑     ↑     ↑     ↑     ↑     ↑     ↑     ↑     ↑     ↑     ↑     ↑     ↑     ↑     ↑     ↑     ↑     ↑     ↑     ↑     ↑     ↑     ↑     ↑     ↑     ↑     ↑     ↑     ↑     ↑     ↑     ↑     ↑     ↑     ↑     ↑     ↑     ↑     ↑     ↑     ↑     ↑     ↑     ↑     ↑     ↑     ↑     ↑     ↑     ↑     ↑     ↑     ↑     ↑     ↑     ↑     ↑     ↑     ↑     ↑     ↑     ↑     ↑     ↑     ↑     ↑     ↑     ↑     ↑     ↑     ↑     ↑     ↑     ↑     ↑     ↑     ↑     ↑     ↑     ↑     ↑     ↑     ↑     ↑     ↑     ↑     ↑     ↑     ↑     ↑     ↑     ↑     ↑     ↑     ↑     ↑     ↑     ↑     ↑     ↑     ↑     ↑     ↑     ↑     ↑     ↑     ↑     ↑     ↑     ↑     ↑     ↑     ↑     ↑     ↑     ↑     ↑     ↑     ↑     ↑     ↑     ↑     ↑     ↑     ↑     ↑     ↑     ↑     ↑     ↑     ↑     ↑     ↑     ↑     ↑     ↑     ↑     ↑     ↑     ↑     ↑     ↑     ↑     ↑     ↑     ↑     ↑     ↑     ↑     ↑     ↑     ↑     ↑     ↑     ↑     ↑     ↑     ↑     ↑     ↑     ↑     ↑     ↑     ↑     ↑     ↑     ↑     ↑     ↑     ↑     ↑     ↑     ↑     ↑     ↑     ↑     ↑     ↑     ↑     ↑     ↑     ↑     ↑     ↑     ↑     ↑     ↑     ↑     ↑     ↑     ↑     ↑     ↑     ↑     ↑     ↑     ↑     ↑     ↑     ↑     ↑     ↑     ↑     ↑     ↑     ↑     ↑     ↑     ↑     ↑     ↑     ↑     ↑     ↑     ↑     ↑     ↑     ↑     ↑     ↑     ↑     ↑     ↑     ↑     ↑     ↑     ↑     ↑     ↑     ↑     ↑     ↑     ↑     ↑     ↑     ↑     ↑     ↑     ↑     ↑     ↑     ↑     ↑     ↑     ↑     ↑     ↑     ↑     ↑     ↑     ↑     ↑     ↑     ↑     ↑     ↑     ↑     ↑     ↑     ↑     ↑     ↑     ↑     ↑     ↑     ↑     ↑     ↑     ↑     ↑     ↑     ↑     ↑     ↑     ↑     ↑     ↑     ↑     ↑     ↑     ↑     ↑     ↑     ↑     ↑     ↑     ↑     ↑     ↑     ↑     ↑     ↑     ↑     ↑     ↑     ↑     ↑     ↑     ↑     ↑     ↑     ↑     ↑     ↑     ↑     ↑     ↑     ↑     ↑     ↑     ↑     ↑     ↑     ↑     ↑     ↑     ↑     ↑     ↑     ↑     ↑     ↑     ↑     ↑     ↑     ↑     ↑     ↑     ↑     ↑     ↑     ↑     ↑        | by a second second seco                                                                                                    |
| <ul> <li>Constraints</li> <li>Constraints</li> <li></li></ul>                                                                                                    | P Add New Page Information Corr x     +       → C     ▲ ucacid/ict/wp-admin/post-new.php?post_type=page     new       ▲ Information Communication Technology     ● + New C     ●       Media     ●     +     ●       VP Latest Posts     ●     ●     ●       Media     ●     ●     ●     ●       VP Datest Posts     ●     ●     ●     ●       Media     ●     ●     ●     ●       VP Datest Posts     ●     ●     ●     ●       VP Datest Posts     ●     ●     ●     ●       VP Datest Posts     ●     ●     ●     ●       VP Datest Posts     ●     ●     ●     ●       VP Datest Posts     ●     ●     ●     ●       VP Datest Posts     ●     ●     ●     ●       VP Datest Posts     ●     ●     ●     ●       VP Datest Posts     ●     ●     ●     ●       VP Datest Posts     ●     ●     ●     ●       VP Datest Posts     ●     ●     ●     ●       VP Datest Posts     ●     ●     ●     ●       VP Datest Posts     ●     ●     ●     ●       VP Datest Posts     <                                                                                                    | − □     ↑     ↑     ↑     ↑     ↑     ↑     ↑     ↑     ↑     ↑     ↑     ↑     ↑     ↑     ↑     ↑     ↑     ↑     ↑     ↑     ↑     ↑     ↑     ↑     ↑     ↑     ↑     ↑     ↑     ↑     ↑     ↑     ↑     ↑     ↑     ↑     ↑     ↑     ↑     ↑     ↑     ↑     ↑     ↑     ↑     ↑     ↑     ↑     ↑     ↑     ↑     ↑     ↑     ↑     ↑     ↑     ↑     ↑     ↑     ↑     ↑     ↑     ↑     ↑     ↑     ↑     ↑     ↑     ↑     ↑     ↑     ↑     ↑     ↑     ↑     ↑     ↑     ↑     ↑     ↑     ↑     ↑     ↑     ↑     ↑     ↑     ↑     ↑     ↑     ↑     ↑     ↑     ↑     ↑     ↑     ↑     ↑     ↑     ↑     ↑     ↑     ↑     ↑     ↑     ↑     ↑     ↑     ↑     ↑     ↑     ↑     ↑     ↑     ↑     ↑     ↑     ↑     ↑     ↑     ↑     ↑     ↑     ↑     ↑     ↑     ↑     ↑     ↑     ↑     ↑     ↑     ↑     ↑     ↑     ↑     ↑     ↑     ↑     ↑     ↑     ↑     ↑     ↑     ↑     ↑     ↑     ↑     ↑     ↑     ↑     ↑     ↑     ↑     ↑     ↑     ↑     ↑     ↑     ↑     ↑     ↑     ↑     ↑     ↑     ↑     ↑     ↑     ↑     ↑     ↑     ↑     ↑     ↑     ↑     ↑     ↑     ↑     ↑     ↑     ↑     ↑     ↑     ↑     ↑     ↑     ↑     ↑     ↑     ↑     ↑     ↑     ↑     ↑     ↑     ↑     ↑     ↑     ↑     ↑     ↑     ↑     ↑     ↑     ↑     ↑     ↑     ↑     ↑     ↑     ↑     ↑     ↑     ↑     ↑     ↑     ↑     ↑     ↑     ↑     ↑     ↑     ↑     ↑     ↑     ↑     ↑     ↑     ↑     ↑     ↑     ↑     ↑     ↑     ↑     ↑     ↑     ↑     ↑     ↑     ↑     ↑     ↑     ↑     ↑     ↑     ↑     ↑     ↑     ↑     ↑     ↑     ↑     ↑     ↑     ↑     ↑     ↑     ↑     ↑     ↑     ↑     ↑     ↑     ↑     ↑     ↑     ↑     ↑     ↑     ↑     ↑     ↑     ↑     ↑     ↑     ↑     ↑     ↑     ↑     ↑     ↑     ↑     ↑     ↑     ↑     ↑     ↑     ↑     ↑     ↑     ↑     ↑     ↑     ↑     ↑     ↑     ↑     ↑     ↑     ↑     ↑     ↑     ↑     ↑     ↑     ↑     ↑     ↑     ↑     ↑     ↑     ↑     ↑     ↑     ↑     ↑     ↑     ↑     ↑     ↑     ↑     ↑     ↑     ↑     ↑     ↑     ↑     ↑     ↑     ↑     ↑     ↑     ↑     ↑     ↑     ↑     ↑     ↑     ↑        | h                                                                                                    |
| <ul> <li>Construction</li> <li>Construction</li> <li>Construction&lt;</li></ul>                                                                                                    | P Add New Page + Information Corr x     +       → C     ■ ucacid/ict/wp-admin/post-new.php?post_type=page     nove       Information Communication Technology     ● + New C     ●       WP Latest Posts     ●     +       Media     ●     ●       VPDaxet/y Page Builder     ●     ●       VPDaxet/y Page Builder     ●     ●       Information     ●     ●       VPDaxet/y Page Builder     ●     ●       VPDaxet/y Page Builder     ●     ●       VPDaxet/y Page Builder     ●     ●       VPDaxet/y Page Builder     ●     ●       VPDaxet/y Page Builder     ●     ●       VPDaxet/y Page Builder     ●     ●       VPDaxet/y Page Builder     ●     ●       VPDaxet/y Page Builder     ●     ●       VPDaxet/y Page Builder     ●     ●       VPDaxet/y Page Builder     ●     ●       VPDaxet/y Page Builder     ●     ●       VPDaxet/y Page Builder     ●     ●       VPDaxet/y Page Builder     ●     ●       VPDaxet/y Page Builder     ●     ●       VPDaxet/y Page Attributes     ●       Parent     ●       VPDaxet     ●       VPDaxet     ●                                                                                                    | − □     ↑     ↑     ↑     ↑     ↑     ↑     ↑     ↑     ↑     ↑     ↑     ↑     ↑     ↑     ↑     ↑     ↑     ↑     ↑     ↑     ↑     ↑     ↑     ↑     ↑     ↑     ↑     ↑     ↑     ↑     ↑     ↑     ↑     ↑     ↑     ↑     ↑     ↑     ↑     ↑     ↑     ↑     ↑     ↑     ↑     ↑     ↑     ↑     ↑     ↑     ↑     ↑     ↑     ↑     ↑     ↑     ↑     ↑     ↑     ↑     ↑     ↑     ↑     ↑     ↑     ↑     ↑     ↑     ↑     ↑     ↑     ↑     ↑     ↑     ↑     ↑     ↑     ↑     ↑     ↑     ↑     ↑     ↑     ↑     ↑     ↑     ↑     ↑     ↑     ↑     ↑     ↑     ↑     ↑     ↑     ↑     ↑     ↑     ↑     ↑     ↑     ↑     ↑     ↑     ↑     ↑     ↑     ↑     ↑     ↑     ↑     ↑     ↑     ↑     ↑     ↑     ↑     ↑     ↑     ↑     ↑     ↑     ↑     ↑     ↑     ↑     ↑     ↑     ↑     ↑     ↑     ↑     ↑     ↑     ↑     ↑     ↑     ↑     ↑     ↑     ↑     ↑     ↑     ↑     ↑     ↑     ↑     ↑     ↑     ↑     ↑     ↑     ↑     ↑     ↑     ↑     ↑     ↑     ↑     ↑     ↑     ↑     ↑     ↑     ↑     ↑     ↑     ↑     ↑     ↑     ↑     ↑     ↑     ↑     ↑     ↑     ↑     ↑     ↑     ↑     ↑     ↑     ↑     ↑     ↑     ↑     ↑     ↑     ↑     ↑     ↑     ↑     ↑     ↑     ↑     ↑     ↑     ↑     ↑     ↑     ↑     ↑     ↑     ↑     ↑     ↑     ↑     ↑     ↑     ↑     ↑     ↑     ↑     ↑     ↑     ↑     ↑     ↑     ↑     ↑     ↑     ↑     ↑     ↑     ↑     ↑     ↑     ↑     ↑     ↑     ↑     ↑     ↑     ↑     ↑     ↑     ↑     ↑     ↑     ↑     ↑     ↑     ↑     ↑     ↑     ↑     ↑     ↑     ↑     ↑     ↑     ↑     ↑     ↑     ↑     ↑     ↑     ↑     ↑     ↑     ↑     ↑     ↑     ↑     ↑     ↑     ↑     ↑     ↑     ↑     ↑     ↑     ↑     ↑     ↑     ↑     ↑     ↑     ↑     ↑     ↑     ↑     ↑     ↑     ↑     ↑     ↑     ↑     ↑     ↑     ↑     ↑     ↑     ↑     ↑     ↑     ↑     ↑     ↑     ↑     ↑     ↑     ↑     ↑     ↑     ↑     ↑     ↑     ↑     ↑     ↑     ↑     ↑     ↑     ↑     ↑     ↑     ↑     ↑     ↑     ↑     ↑     ↑     ↑     ↑     ↑     ↑     ↑     ↑     ↑     ↑     ↑     ↑     ↑     ↑     ↑     ↑     ↑     ↑        | n ×<br>tyo ▲ ↑<br>h<br>↓                                                                                                    |
|                                                                                                    | P Add New Page e Information Corr X       +         → C              ucacid/ict/wp-admin/post-new.php?post_type=page       normation         Information Communication Technology       0       + New QI       Howd         WP Latest Posts                                                                                                    | − □     ↑     ↑     ↑     ↑     ↑     ↑     ↑     ↑     ↑     ↑     ↑     ↑     ↑     ↑     ↑     ↑     ↑     ↑     ↑     ↑     ↑     ↑     ↑     ↑     ↑     ↑     ↑     ↑     ↑     ↑     ↑     ↑     ↑     ↑     ↑     ↑     ↑     ↑     ↑     ↑     ↑     ↑     ↑     ↑     ↑     ↑     ↑     ↑     ↑     ↑     ↑     ↑     ↑     ↑     ↑     ↑     ↑     ↑     ↑     ↑     ↑     ↑     ↑     ↑     ↑     ↑     ↑     ↑     ↑     ↑     ↑     ↑     ↑     ↑     ↑     ↑     ↑     ↑     ↑     ↑     ↑     ↑     ↑     ↑     ↑     ↑     ↑     ↑     ↑     ↑     ↑     ↑     ↑     ↑     ↑     ↑     ↑     ↑     ↑     ↑     ↑     ↑     ↑     ↑     ↑     ↑     ↑     ↑     ↑     ↑     ↑     ↑     ↑     ↑     ↑     ↑     ↑     ↑     ↑     ↑     ↑     ↑     ↑     ↑     ↑     ↑     ↑     ↑     ↑     ↑     ↑     ↑     ↑     ↑     ↑     ↑     ↑     ↑     ↑     ↑     ↑     ↑     ↑     ↑     ↑     ↑     ↑     ↑     ↑     ↑     ↑     ↑     ↑     ↑     ↑     ↑     ↑     ↑     ↑     ↑     ↑     ↑     ↑     ↑     ↑     ↑     ↑     ↑     ↑     ↑     ↑     ↑     ↑     ↑     ↑     ↑     ↑     ↑     ↑     ↑     ↑     ↑     ↑     ↑     ↑     ↑     ↑     ↑     ↑     ↑     ↑     ↑     ↑     ↑     ↑     ↑     ↑     ↑     ↑     ↑     ↑     ↑     ↑     ↑     ↑     ↑     ↑     ↑     ↑     ↑     ↑     ↑     ↑     ↑     ↑     ↑     ↑     ↑     ↑     ↑     ↑     ↑     ↑     ↑     ↑     ↑     ↑     ↑     ↑     ↑     ↑     ↑     ↑     ↑     ↑     ↑     ↑     ↑     ↑     ↑     ↑     ↑     ↑     ↑     ↑     ↑     ↑     ↑     ↑     ↑     ↑     ↑     ↑     ↑     ↑     ↑     ↑     ↑     ↑     ↑     ↑     ↑     ↑     ↑     ↑     ↑     ↑     ↑     ↑     ↑     ↑     ↑     ↑     ↑     ↑     ↑     ↑     ↑     ↑     ↑     ↑     ↑     ↑     ↑     ↑     ↑     ↑     ↑     ↑     ↑     ↑     ↑     ↑     ↑     ↑     ↑     ↑     ↑     ↑     ↑     ↑     ↑     ↑     ↑     ↑     ↑     ↑     ↑     ↑     ↑     ↑     ↑     ↑     ↑     ↑     ↑     ↑     ↑     ↑     ↑     ↑     ↑     ↑     ↑     ↑     ↑     ↑     ↑     ↑     ↑     ↑     ↑     ↑     ↑     ↑     ↑     ↑     ↑     ↑        | y ×<br>e→ :<br>typ ▲ ↑<br>tate                                                                                                    |
| <ul> <li>✓</li> <li>✓</li></ul>                                                                                                    | 2 Add New Page e Information Corx ×       +         → C       • ucacid/ict/wp-admin/post-new.php?post_type=page       normation         Information Communication Technology       • + New ©       Howd         WP Latest Posts       • + • • • • • • • • • • • • • • • • • •                                                                                                    | − □     ↑     ↑     ↑     ↑     ↑     ↑     ↑     ↑     ↑     ↑     ↑     ↑     ↑     ↑     ↑     ↑     ↑     ↑     ↑     ↑     ↑     ↑     ↑     ↑     ↑     ↑     ↑     ↑     ↑     ↑     ↑     ↑     ↑     ↑     ↑     ↑     ↑     ↑     ↑     ↑     ↑     ↑     ↑     ↑     ↑     ↑     ↑     ↑     ↑     ↑     ↑     ↑     ↑     ↑     ↑     ↑     ↑     ↑     ↑     ↑     ↑     ↑     ↑     ↑     ↑     ↑     ↑     ↑     ↑     ↑     ↑     ↑     ↑     ↑     ↑     ↑     ↑     ↑     ↑     ↑     ↑     ↑     ↑     ↑     ↑     ↑     ↑     ↑     ↑     ↑     ↑     ↑     ↑     ↑     ↑     ↑     ↑     ↑     ↑     ↑     ↑     ↑     ↑     ↑     ↑     ↑     ↑     ↑     ↑     ↑     ↑     ↑     ↑     ↑     ↑     ↑     ↑     ↑     ↑     ↑     ↑     ↑     ↑     ↑     ↑     ↑     ↑     ↑     ↑     ↑     ↑     ↑     ↑     ↑     ↑     ↑     ↑     ↑     ↑     ↑     ↑     ↑     ↑     ↑     ↑     ↑     ↑     ↑     ↑     ↑     ↑     ↑     ↑     ↑     ↑     ↑     ↑     ↑     ↑     ↑     ↑     ↑     ↑     ↑     ↑     ↑     ↑     ↑     ↑     ↑     ↑     ↑     ↑     ↑     ↑     ↑     ↑     ↑     ↑     ↑     ↑     ↑     ↑     ↑     ↑     ↑     ↑     ↑     ↑     ↑     ↑     ↑     ↑     ↑     ↑     ↑     ↑     ↑     ↑     ↑     ↑     ↑     ↑     ↑     ↑     ↑     ↑     ↑     ↑     ↑     ↑     ↑     ↑     ↑     ↑     ↑     ↑     ↑     ↑     ↑     ↑     ↑     ↑     ↑     ↑     ↑     ↑     ↑     ↑     ↑     ↑     ↑     ↑     ↑     ↑     ↑     ↑     ↑     ↑     ↑     ↑     ↑     ↑     ↑     ↑     ↑     ↑     ↑     ↑     ↑     ↑     ↑     ↑     ↑     ↑     ↑     ↑     ↑     ↑     ↑     ↑     ↑     ↑     ↑     ↑     ↑     ↑     ↑     ↑     ↑     ↑     ↑     ↑     ↑     ↑     ↑     ↑     ↑     ↑     ↑     ↑     ↑     ↑     ↑     ↑     ↑     ↑     ↑     ↑     ↑     ↑     ↑     ↑     ↑     ↑     ↑     ↑     ↑     ↑     ↑     ↑     ↑     ↑     ↑     ↑     ↑     ↑     ↑     ↑     ↑     ↑     ↑     ↑     ↑     ↑     ↑     ↑     ↑     ↑     ↑     ↑     ↑     ↑     ↑     ↑     ↑     ↑     ↑     ↑     ↑     ↑     ↑     ↑     ↑     ↑     ↑     ↑     ↑     ↑        | y ×<br>e :<br>type i for the second second secon                                                                                                    |
|                                                                                                    | 2 Add New Page e Information Corx ×       +         > C          ucacid/ict/wp-admin/post-new.php?post_type=page        Information Communication Technology         0 + New          0         0 + New          0         0 - C, C, C, C, C, C, C, C, C, C, C, C, C,                                                                                                    | A gil Pracet      view Upd      vovement      Publis      ································                                                                                                    | X                                                                                                    |
|                                                                                                    | 2 Add New Page e Information Corx ×       +         > C       • ucacid/ict/wp-admin/post-new.php?post_type=page       Hord         Information Communication Technology ● • New ● ● ● ● ● ● ● ● ● ● ● ● ● ● ● ● ● ● ●                                                                                                    | A Bail Pracet  A Bail Pracet  Publist  Publist  A Bail Pracet  A Bail Pracet  A | J     X       Q     :       H     Image: Comparison of the second second se                                                                                                    |
|                                                                                                    | A dd New Page «Information Corr × × +         C       • ucacid/ict/u/wp-admin/post-new.php?post_type=page         Information Communication Technology ● + New ● • • • ● • • • ● • • • ● • • • ● • • • ● • • • ● • • • ● • • ● • • ● • • ● • • ● • • ● • • ● • • ● • • ● • • ● • • ● • • ● • • ● • • ● • • ● • • ● • ● • ● •                                                 | → □ A Ragil Praset View Upd Swement Publist • • • • • • • • • • • • • • • • • • •                                                                                                    | 3 ×<br>9 :<br>1 at<br>1 at<br>1 |
|                                                                                                    | 2 Add New Page - Information Communication Technology       ● + New ● ● + New ● ●        New ● ●        ● ●        ● ● ● ●        ● ● ● ● ● ● ● ● ● ● ● ● ● ● ● ● ● ● ●                                                                                                    | → □ A Ragil Praset View Upd Swement Publist • • • • • • • • • • • • • • • • • • •                                                                                                    | y ×<br>end the set of the set of t                                                                                                    |
|                                                                                                    | A dd New Page Information Communication Technology       ● + New Q ●       Hord         Media       ● + □       ● C ● Lecald/it/Wp-admin/post-type-page       Formation Communication Technology       ● + New Q ●       Formation Communication Technology       ● + New Q ●       Formation Communication Technology       ● + New Q ●       Formation Comments         Appearance       OptionTree       ● + □       ● ● Page Attributes       Page Attributes         Program       ● + ●       ● ● Page Attributes       Parent       Image Distributes         Program       ● + ●       ● ● Page Attributes       Parent       Image Distributes         Program       ● + ●       ● ● Page Attributes       Parent       Image Distributes       Parent       Image Distributes       Parent       Image Distributes       Parent       Image Distributes       Parent       Image Distributes       Parent       Image Distributes       Parent       Image Distributes       Image Distributes       Image Distri                                                                                                    | → □ A Ragil Praset Sween Publist • above the                                                                                                    | x ×<br>x →<br>x → x                                                                                                    |

- Sampai tahap ini, gambar berhasil dimasukkan kedalam element. Masukkan fitur element lainnya yang belum terisi sesuai dengan kebutuhan.
- Contoh hasil akhir layout trial page yang dibuat.

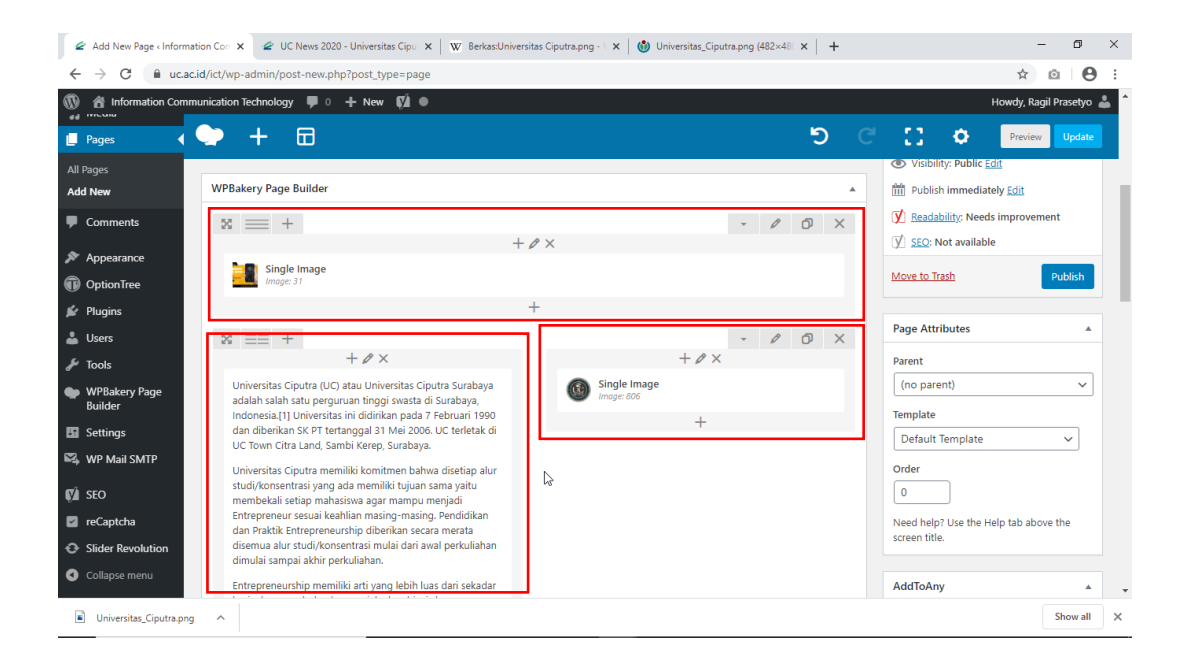

 Preview page dari layout yang didesign. Jika hasil preview halaman yang di edit sudah benar, jangan lupa untuk Pilih <u>Update</u> atau <u>Publish</u> untuk menyimpan.

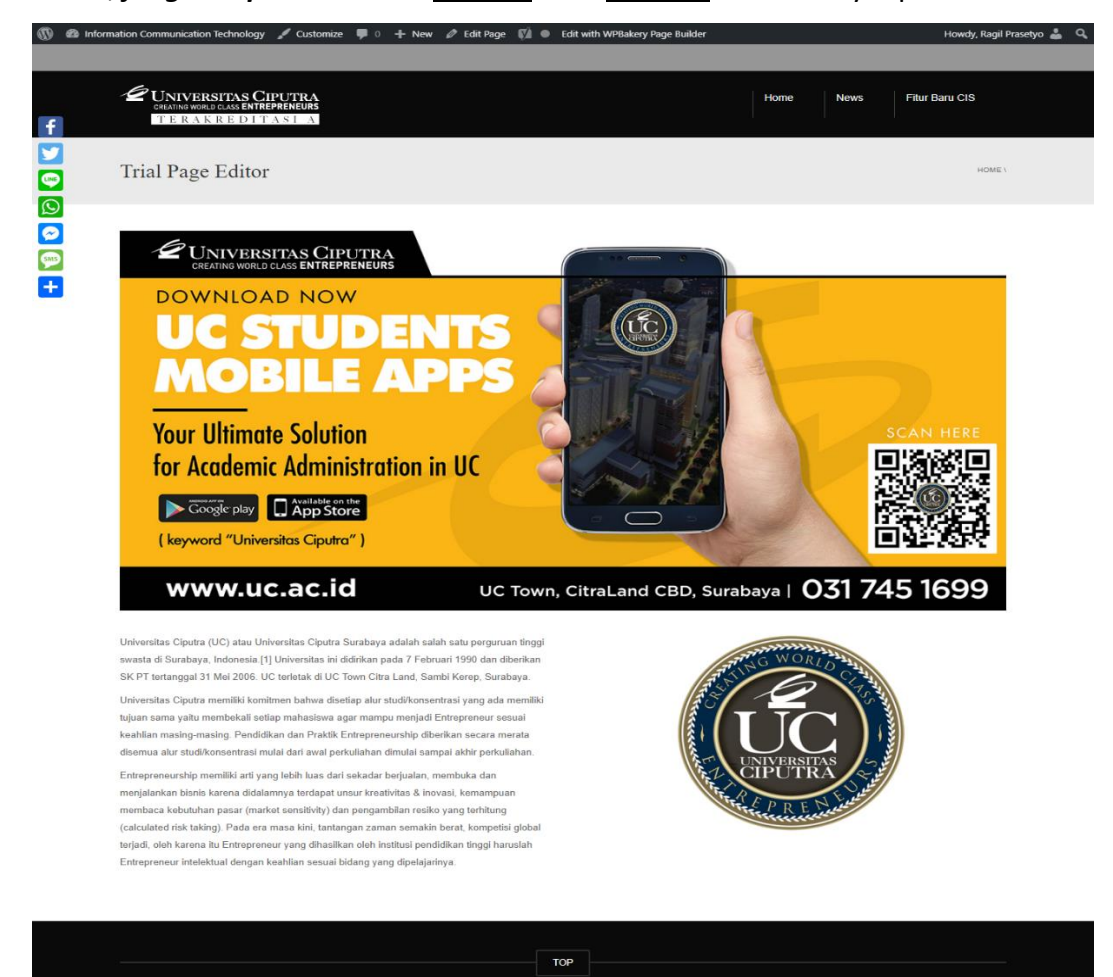

dPress Theme by (C) CactusThemes

#### 4.2. Insert Video dari Youtube

- Open atau buat baru sebuah Page atau Post yang akan di edit
- Jika sudah di halaman edit, pastikan editor sudah menggunakan WPBakery Page Builder.

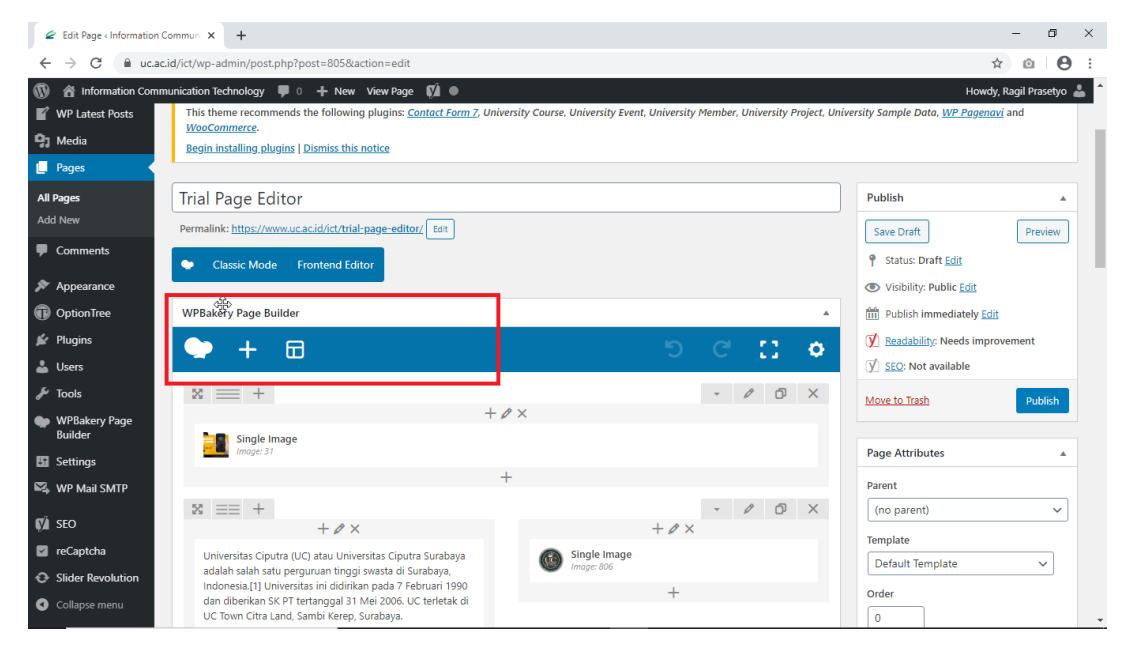

Atur layout sesuai dengan kebutuhan. Contoh pada tutorial ini, akan ditambahkan video dari Youtube yang diletakkan <u>di bawah Row gambar Logo UC</u>. Klik icon +, lalu tambahkan *Row/kolom* baru.

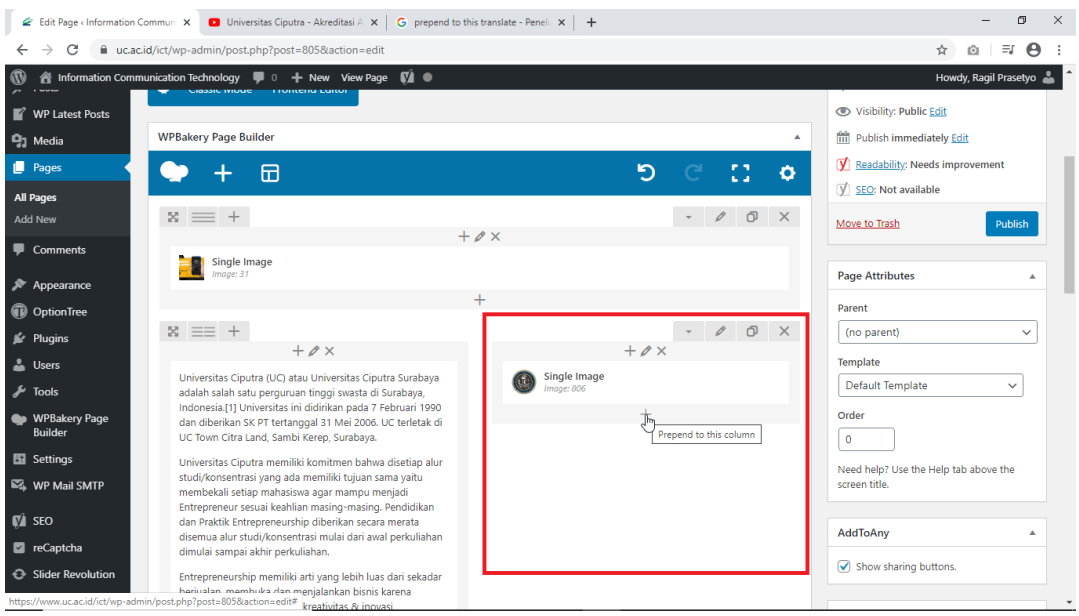

| 🖉 Edit Page « Inform                        | nation Communi 🗙 🖉 Trial Pag                | e Editor - Information Co 🗙 📗            | <ul> <li>Universitas Ciputra - Akredi</li> </ul> | itasi A 🗙 📔 G prepend to thi | is translate - Penelo 🗙 📔 🕂         |                                                          | - ø ×                       |
|---------------------------------------------|---------------------------------------------|------------------------------------------|--------------------------------------------------|------------------------------|-------------------------------------|----------------------------------------------------------|-----------------------------|
| $\leftrightarrow$ $\Rightarrow$ C $\bullet$ | uc.ac.id/ict/wp-admin/post.ph               | p?post=805&action=edit                   |                                                  |                              |                                     |                                                          | ☆ ∅ ⊒ \varTheta :           |
| 🚯 🖀 Information                             | Communication Technology                    | 0 🕂 New View Page                        | Ø •                                              |                              |                                     |                                                          | Howdy, Ragil Prasetyo 👗 🇯   |
| 🚳 Dashboard                                 | Add Element                                 |                                          |                                                  |                              | Q Sea                               | rch element by name                                      | × <sup>Preview</sup> Update |
| ★ Posts WP Latest Posts                     | All Content Social                          | Structure WordPre                        | ss Widgets Deprecated                            | L. C. C. C.                  |                                     |                                                          |                             |
| 9 Media                                     | Row                                         |                                          |                                                  |                              |                                     | Separator with                                           | ^                           |
| 📙 Pages                                     | Place content<br>elements inside the<br>row | A block of text with<br>WYSIWYG editor   | Eye catching icons<br>from libraries             |                              | Horizontal zigzag<br>separator line | -T-<br>Horizontal separator<br>line with heading         |                             |
| All Pages                                   |                                             | Hover Box                                | Facebook Like                                    | Tweetmeme                    | Distance                            | FAQ                                                      |                             |
| Add New                                     | Notification box                            | Animated flip box with<br>image and text | Facebook<br>"Like"<br>button                     | Button<br>Tweet button       | Pinterest button                    | <ul> <li>Toggle element for<br/>Q&amp;A block</li> </ul> |                             |
| Comments                                    | Single Image                                | Image Gallery                            | Image Carousel                                   |                              | Tour                                | Accordion                                                | the shares the              |
| 🔊 Appearance                                | Simple image with CSS<br>animation          | Responsive image<br>gallery              | Animated carousel<br>with images                 | Tabs<br>Tabbed content       | Vertical tabbed content             | Collapsible content<br>panels                            | ab above the                |

Klik icon + pada Row yang baru ditambahkan tersebut. Lalu add element *Video Player*.

-

| 🖉 Edit Page - Informatio                                                                                                    | n Communi 🗙 🖉 Trial Pag                  | ge Editor - Information Co 🗙 🍐                                     | <ul> <li>Universitas Ciputra - Akred</li> </ul> | ditasi A 🗙 🛛 G prepend to thi                                  | is translate - Penelo 🗙 📔 🕂                            |                                                      | - 0 ×                     |
|----------------------------------------------------------------------------------------------------|------------------------------------------|--------------------------------------------------------------------|-------------------------------------------------|----------------------------------------------------------------|--------------------------------------------------------|------------------------------------------------------|---------------------------|
| ← → C 🔒 uc.                                                                                                    | ac.id/ict/wp-admin/post.ph               | hp?post=805&action=edit                                            |                                                 |                                                                |                                                        |                                                      | ☆ @ ≒ 🛛 :                 |
| 🕼 🏦 Information Cor                                                                                                    | nmunication Technology                   | 🖡 0 🕂 New View Page                                                | ¢Ã ●                                            |                                                                |                                                        |                                                      | Howdy, Ragil Prasetyo 💄 🏾 |
| 🍪 Dashboard                                                                                                    | 🗢 + 📼                                    | )                                                                  |                                                 |                                                                | ව                                                      | C 🚺 🔹                                                | Preview Update            |
| 🖈 Posts                                                                                                    | ⊠ ≡≡ +                                   |                                                                    |                                                 |                                                                | - 0 O X                                                | Page Attributes                                      | <b>^</b>                  |
| WP Latest Posts                                                                                                    |                                          | + ∥ ×                                                              |                                                 | + 0 >                                                          | ĸ                                                      | Parent                                               |                           |
| 😋 Media                                                                                                    | Universitas Ciputr                       | a (UC) atau Universitas Ciputr                                     | a Surabaya 🛛 🚺                                  | Single Image                                                   |                                                        | (no parent)                                          | ~                         |
| 📃 Pages 🔹                                                                                                    | adalah salah satu<br>Indonesia.[1] Univ  | perguruan tinggi swasta di Su<br>versitas ini didirikan pada 7 Fel | rabaya,<br>pruari 1990                          |                                                                |                                                        | Template                                             |                           |
|                                                                                                    | dan diberikan SK<br>UC Town Citra Lar    | PT tertanggal 31 Mei 2006. UG<br>nd. Sambi Kerep, Surabava.        | terletak di 😰                                   | = +<br>Ø×                                                      | · / U X                                                | Default Template                                     | ~                         |
| Add New                                                                                                    | Universitas Ciputr                       | a memiliki komitmen bahwa c                                        | lisetiap alur                                   |                                                                |                                                        | Order                                                |                           |
| <b>•</b> <i>C</i> t-                                                                                                    | studi/konsentrasi                        | yang ada memiliki tujuan sam                                       | a yaitu                                         | Ð                                                              |                                                        | 0                                                    |                           |
| Comments                                                                                                    | Entrepreneur sesu                        | iai keahlian masing-masing. P                                      | endidikan                                       |                                                                |                                                        | Need help? Use the H                                 | elp tab above the         |
| 🔊 Appearance                                                                                                    | dan Praktik Entrep<br>disemua alur stud  | preneurship diberikan secara r<br>li/konsentrasi mulai dari awal j | nerata<br>perkuliahan                           | +                                                              |                                                        | screen title.                                        |                           |
| OptionTree                                                                                                    | dimulai sampai ak                        | khir perkuliahan.                                                  |                                                 |                                                                |                                                        |                                                      |                           |
| <ul> <li>Ø Dashboard</li> <li>✓</li> <li>✓</li>     &lt;</ul> | Add Element                              | l Structure WordPre                                                | ss Widgets Deprecated                           | 1                                                              | Q fea                                                  | rch element by name                                  | Preview Update            |
| 93 Media                                                                                                    |                                          |                                                                    |                                                 |                                                                | Conceptor with                                         |                                                      | ^                         |
| 📮 Pages                                                                                                    | T A block of text with<br>WYSIWYG editor | Eye catching icons<br>from libraries                               |                                                 | King ZigZag Separator     Horizontal zigzag     separator line | -T-<br>Ine with heading                                | i Message Box<br>Notification box                    |                           |
| All Pages<br>Add New                                                                                                    | Hover Box<br>Animated flip box with      | Facebook Like                                                      | Tweetmeme<br>Button                             | Pinterest                                                      | • FAQ<br>Toggle element for                            | Single Image<br>Simple image with CSS                |                           |
| Comments                                                                                                    | image and text                           | button                                                             | Tweet button                                    | Printerest button                                              | Q&A block                                              | animation                                            |                           |
| 🔊 Appearance                                                                                                    | Responsive image gallery                 | Animated carousel                                                  | a Custom Heading<br>Text with Google fonts      | GO Button<br>Eye catching button                               | Call to Action<br>Catch visitors<br>attention with CTA | Widgetised<br>Sidebar<br>WordPress widgetised        | ab above the              |
| OptionTree                                                                                                    |                                          | Video Player                                                       |                                                 | Raw HTMI                                                       | - Paw IS                                               | Flickr Widget                                        |                           |
| 😰 Plugins                                                                                                    | Slider with WP Posts                     | Embed<br>YouTube                                                   | Google Maps<br>Map block                        | Output raw HTML code on your page                              | Output raw JavaScript                                  | Image feed from Flickr     account                   | <b>A</b>                  |
| 👗 Users                                                                                                    |                                          | player 🕥                                                           | Devend Sharet                                   |                                                                |                                                        | Proto Calif                                          |                           |
| 🖋 Tools                                                                                                    | Animated progress                        | Pie Chart<br>Animated pie chart                                    | Pie and Doughnut<br>charts                      | Line Chart<br>Line and Bar charts                              | Blank space with<br>custom height                      | Post Grid<br>Posts, pages or<br>custom posts in grid |                           |

Copy alamat video dari youtube, lalu paste ke pengaturan *Video Player*. Contoh link yang dimasukkan <u>https://www.youtube.com/watch?v=Wo-Mcj1TqoU</u>.
 Atur pengaturan pada video player sesuai dengan kebutuhan, contohnya seperti;
 Video link : berisi link alamat video.
 Video width : ukuran frame video yang akan ditampilkan.
 Video aspect resolution : mengatur resolusi video
 Alignment : tata letak video
 Css animation : animasi tampila video

| 4       | 🕴 Edit Page « Information Commun x 🛛 Universitas Ciputra - Aloreditasi A x   +                 | - ø ×                     |
|---------|------------------------------------------------------------------------------------------------|---------------------------|
| ~       | → C ■ uc.ac.id/ict/wp-admin/post.php?post=805&action=edit                                      | ☆ @ ₹ \varTheta :         |
| 0       | 🏦 Information Communication Technology 🌹 0 🕂 New View Page 📢 🔍                                 | Howdy, Ragil Prasetyo 👗 📍 |
| Г<br>9) | Video Player Settings                                                                          | <b>o</b> _ ×              |
|         | General Design Options                                                                         |                           |
| All     | Video link                                                                                     | · ·                       |
| Ado     | https://www.youtube.com/watch?v=Wo-Mcj1TgoU                                                    |                           |
| •       | Enter link to video (Note: read more about available formats at WordPress <u>codex page</u> ). |                           |
| ×       | Video width                                                                                    |                           |
| Ū       | 100%                                                                                           |                           |
| *       | Select video width (percentage).                                                               |                           |
|         | Video aspect ration                                                                            |                           |
| ~       | 16:9 🗸                                                                                         |                           |
|         | Select video aspect ratio.                                                                     |                           |
| 53      | Alignment                                                                                      |                           |
| ₩,      | Center V                                                                                       |                           |
| QÅ      | Select video alignment.                                                                        |                           |
| 0<br>0  | Close Save changes                                                                             |                           |
|         | 📥 Installed V                                                                                  | ersion 🛃 🗸                |

- Insert video dari youtube selesai. Pilih *Preview* untuk melihat hasilnya, jika sesuai dengan tampilan yang diinginkan, pilih *Update* atau *Publish*.

| 4        | Edit Page - Information Comm | un 🗙 🖸 Universitas Ciputra - Akreditasi A 🗙 🕇 🕂                                                                                                    |                            | - 🛛 ×                                               |
|----------|------------------------------|----------------------------------------------------------------------------------------------------|----------------------------|-----------------------------------------------------|
| ÷        | → C â uc.ac.id/ic            | t/wp-admin/post.php?post=805&action=edit                                                                                                    |                            | ☆ @ ⊖ :                                             |
| 0        | A Information Communica      | ation Technology 🛡 0 🕂 New View Page 📢 鱼                                                                                                    |                            | Howdy, Ragil Prasetyo 👗 🔷                           |
| *        | Posts                        | • + 🖬                                                                                                    | <b>ර</b>                   | Preview Update                                      |
| ľ        | WP Latest Posts              | 23 == +                                                                                                    | - 0 O ×                    | Keadability: Needs improvement                      |
| 93       | Media                        |                                                                                                    | $+ \rho \times$            | ∑ SEO: Not available                                |
| U        | Pages                        | Single Image Image: 31                                                                                                    |                            | Move to Trash Publish                               |
| All      | Pages                        |                                                                                                    | +                          |                                                     |
| Ado      | i New                        | ⊠ ≡≡ +                                                                                                    | - 0 O ×                    | Page Attributes                                     |
| -        | Comments                     | $+ \mathscr{O} \times$                                                                                                    | + 🖉 ×                      | Parent                                              |
| ×        | Appearance                   | Universitas Ciputra (UC) atau Universitas Ciputra Surabaya<br>adalah salah satu perguruan tinggi swasta di Surabaya,                                                         | Single Image<br>Image: 806 | (no parent) V                                       |
| ø        | OptionTree                   | Indonesia.[1] Universitas ini didirikan pada 7 Februari 1990<br>dan diberikan SK PT tertanggal 31 Mei 2006. UC terletak di                                                   | x == + - / 0 ×             | Template                                            |
| <u>s</u> | Plugins                      | UC Town Citra Land, Sambi Kerep, Surabaya.                                                                                                    | $+ \rho \times$            | Default Template V                                  |
| 4        | Users                        | Universitas Ciputra memiliki komitmen bahwa disetiap alur                                                                                                    | Video Player               | Order                                               |
| J.       | Tools                        | membekali setiap mahasiswa agar mampu menjadi                                                                                                    | Mc/TTgoU                   | 0                                                   |
| ٠        | WPBakery Page<br>Builder     | Entrepreneur sesuai keahlian masing-masing. Pendidikan<br>dan Praktik Entrepreneurship diberikan secara merata<br>disemua alur studi/konsentrasi mulai dari awal perkuliahan | k₂ +<br>+                  | Need help? Use the Help tab above the screen title. |
| 83       | Settings                     | dimulai sampai akhir perkuliahan.                                                                                                    |                            |                                                     |
| ₩4       | WP Mail SMTP                 | Entrepreneurship memiliki arti yang lebih luas dari sekadar<br>berjualan membuka dan menjalankan bisnis karena                                                               |                            | AddToAny 🔺                                          |
|          |                              | didalamnya terdapat unsur kreativitas & inovasi,                                                                                                    |                            | Show sharing buttons.                               |
| V        | SEO                          | kemampuan membaca kebutuhan pasar (market sensitivity)<br>dan pengambilan resiko yang terhitung (calculated risk                                                             |                            |                                                     |
|          | reCaptcha                    | taking). Pada era masa kini, tantangan zaman semakin<br>berat, kompetisi global terjadi, oleh karena itu Entrepreneur                                                        |                            | Slider Revolution                                   |

- Selesai, berikut hasil tampilan dari menambahkan video dari youtube

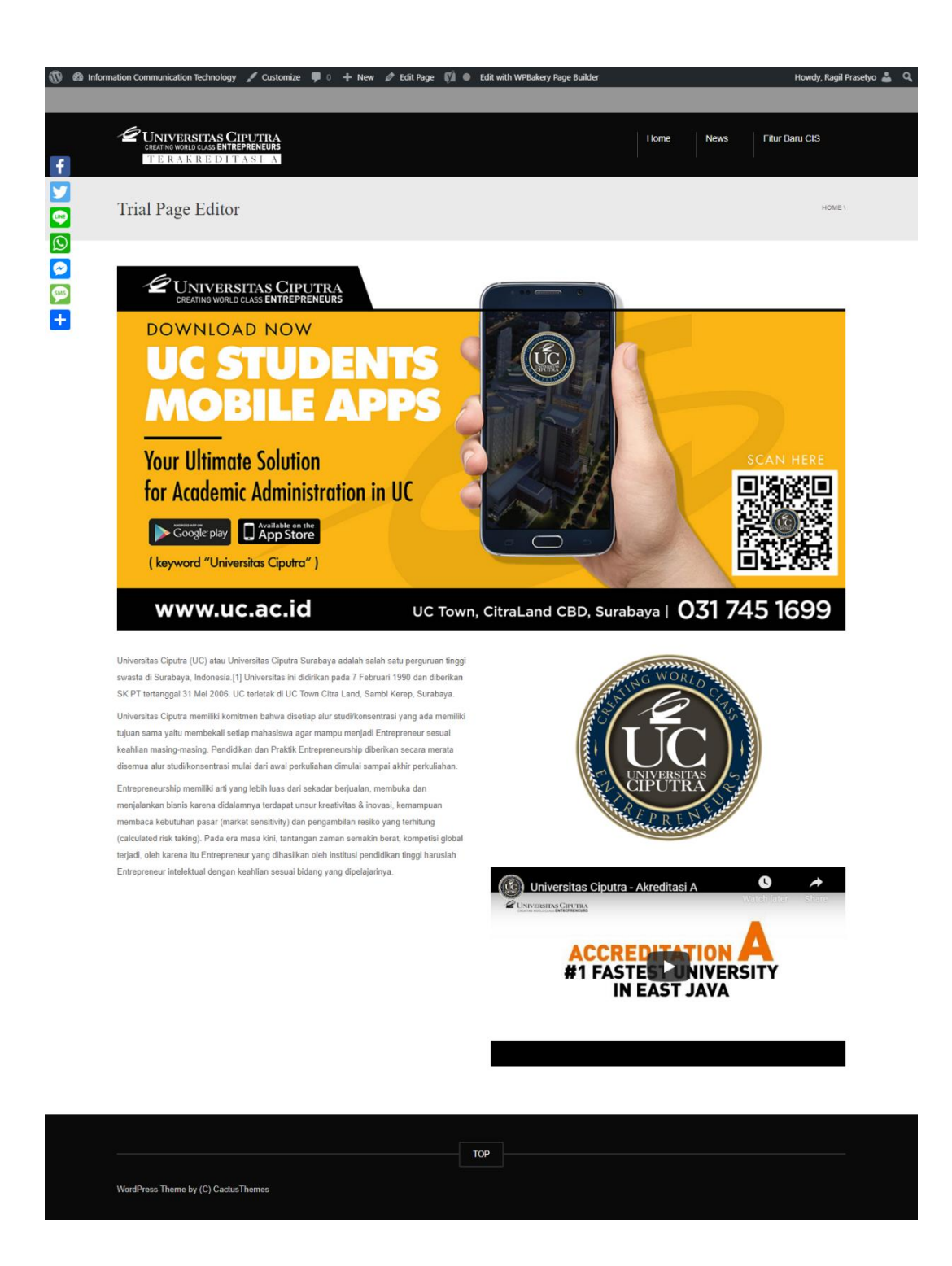

### 4.3. Insert Foto/Image Slider.

- Add new Page atau edit page yang sudah ada untuk dikustomisasi.

| 🖉 Edit Page < Information | Commun × +                                                                                                    |                                                                 | - 0 ×                                               |
|---------------------------|----------------------------------------------------------------------------------------------------|-----------------------------------------------------------------|-----------------------------------------------------|
| ← → C 🗎 uc.ac             | .id/ict/wp-admin/post.php?post=805&action=edit                                                                             |                                                                 | ☆ ⊠ 🕒 :                                             |
| 🔞 🗥 Information Com       | nunication Technology 📀 1 📮 0 🕂 New View Page 📢                                                                            | •                                                               | Howdy, Ragil Prasetyo 👗                             |
| 📌 Posts                   | Trial Page Editor                                                                                                    |                                                                 | Publish                                             |
| WP Latest Posts           | Permalink: https://www.uc.ac.id/ict/trial-page-editor/ Edit                                                                |                                                                 | Save Draft Preview                                  |
| 😋 Media                   | Classic Mode Erontend Editor                                                                                               |                                                                 | Status: Draft Edit                                  |
| 📕 Pages 🔸                 |                                                                                                    |                                                                 | Visibility: Public Edit                             |
| All Pages                 | WPBakery Page Builder                                                                                                    | *                                                               | Revisions: 9 Browse                                 |
| Add New                   | → + m                                                                                                    | 5 6 11 6                                                        | Publish immediately Edit                            |
| Comments                  | <b>-</b> 1 W                                                                                                    | j ⊂ [] ‡                                                        | (V) Readability: Needs improvement                  |
| 🔊 Appearance              | 8 = +                                                                                                    | - 0 O ×                                                         | ∬ <u>SEO</u> : Not available                        |
| OptionTree                |                                                                                                    | + Ø ×                                                           | Move to Trash Publish                               |
| 🖆 Plugins 🕕               | Image: 31                                                                                                    |                                                                 |                                                     |
| 👗 Users                   |                                                                                                    | +                                                               | Page Attributes                                     |
| 🗲 Tools                   | $\boxtimes \equiv +$                                                                                                    | - / O ×                                                         | Parent                                              |
| WPBakery Page<br>Builder  | + Ø ×                                                                                                    | $+ \varrho \times$                                              | (no parent) V                                       |
| Settings                  | Universitas Ciputra (UC) atau Universitas Ciputra Surabaya<br>adalah salah satu perguruan tinggi swasta di Surabaya,       | Single Image<br>Image: 806                                      | Template                                            |
| 🕰 WP Mail SMTP            | Indonesia.[1] Universitas ini didirikan pada 7 Februari 1990<br>dan diberikan SK PT tertanggal 31 Mei 2006. UC terletak di | x == + • 0 ×                                                    | Default Template 🗸 🗸                                |
| 54 550                    | UC Town Citra Land, Sambi Kerep, Surabaya.                                                                                 | $+ \mathscr{D} \times$                                          | Order                                               |
| va seo                    | Universitas Ciputra memiliki komitmen bahwa disetiap alur<br>studi/konsentrasi yang ada memiliki tujuan sama yaitu         | Video Player<br>Video link: https://www.youtube.com/watch?v=Wo- | 0                                                   |
| Slider Revolution         | membekali setiap mahasiswa agar mampu menjadi<br>Entrepreneur sesuai keahlian masing-masing. Pendidikan                    |                                                                 | Need help? Use the Help tab above the screen title. |

- Contohnya di tutorial ini akan diletakkan di bagian paling atas layout.

| ← → C ■ ucacid/ict/wp-admin/post_8058action=edit       ⑦     ⑧     Information Communication Technology     ● 1     ♥ 0     + New View Page     Ø ●       | :<br>^ |
|----------------------------------------------------------------------------------------------------|--------|
| 🔞 者 Information Communication Technology 🚭 1 📮 0 🕂 New View Page 📢 💿 Howdy, Ragil Prasetyo 🛓                                                              | ^      |
|                                                                                                    |        |
| ★ Posts           Trial Page Editor         Publish                                                                                                    |        |
| WP Latest Posts Permalink: https://www.uc.acid/ict/trial-page-editor/fot Save Draft Preview                                                               |        |
| 9 Media P Status Draft Edit                                                                                                    |        |
| Pages     Visibility: Public Edit                                                                                                    |        |
| All Pages WPBakery Page Builder                                                                                                    |        |
| Add New                                                                                                    |        |
| Comments                                                                                                    |        |
|                                                                                                    |        |
| OptionTree     Move to Trash     Publish                                                                                                    |        |
|                                                                                                    |        |
| Likers Page Attributes                                                                                                    | 2      |
|                                                                                                    |        |
| WPBakery Page + // × + // × (no parent) v                                                                                                    |        |
| Universitas Cipuita (UC) atau Universitas Cipuita Surabaya adalah salah satu perguruan tinggi swasta di Surabaya,                                         |        |
| Indonesia [1] Universitas ini didinkan pada 7 Februari 1990<br>dan dibenkan SX PT tertanggal 31 Mei 2006. UC terletak di X 🔤 + 🔹 🖉 🔿 X Default Template 🗸 |        |
| UC Town Citra Land, Sambi Kerep, Surabaya. + ℓ × Order                                                                                                    |        |
| reCaptcha     studijkonsentrasi yang ada memiliki tujuan sama yaitu     reCaptcha                                                                         |        |
| Slider Revolution     Entrepreneur seuai keahlian masing-masing. Pendidikan     +     Sreen title.                                                        |        |

- Add atau edit Row yang akan ditambahkan element Slider
- Jika di Row tersebut terdapat element lain, hapus element tersebut dengan pilihan tombol "x". Ganti dengan element Slider Revolution. Add element Slider Revolution dengan menekan tombol +.

|  | ~ |
|--|---|
|  |   |
|  |   |

| 🖉 Edit Page « Information                        | n Communi × +                                 |                                                  |                                   |                                                       |                                                      |                                                   | - 6 ×                    |
|--------------------------------------------------|-----------------------------------------------|--------------------------------------------------|-----------------------------------|-------------------------------------------------------|------------------------------------------------------|---------------------------------------------------|--------------------------|
| $\leftrightarrow$ $\rightarrow$ C $\hat{m}$ uc.a | ac.id/ict/wp-admin/post.ph                    | p?post=805&action=edit                           |                                   |                                                       |                                                      |                                                   | ☆ @ ⊖ :                  |
| 🚯 📸 Information Com                              | nmunication Technology 🛛 🖸                    | 🕨 1 🗭 0 🕂 New View                               | r Page 📢 🔵                        |                                                       |                                                      | н                                                 | owdy, Ragil Prasetyo 👗 🍵 |
| WP Latest Posts                                  | THE FU                                        |                                                  |                                   |                                                       |                                                      |                                                   | <b>A</b>                 |
| 93 Media                                         | dd Element                                    |                                                  |                                   |                                                       | Q Bearch ele                                         | ment by name                                      | Preview                  |
| 📙 Pages                                          | All Content Social                            | Structure WordPres                               | s Widgets Deprecated              |                                                       |                                                      |                                                   |                          |
| All Pages                                        |                                               |                                                  | · ·                               |                                                       |                                                      |                                                   | •                        |
| Add New                                          | Row                                           | Text Block                                       | Icon                              | Separator                                             | ZigZag Separator                                     | Separator with                                    |                          |
| Comments                                         | + Place content<br>elements inside the<br>row | A block of text with<br>WYSIWYG editor           | Eye catching icons from libraries | Horizontal separator<br>line                          | Horizontal zigzag -T-                                | Horizontal separator<br>line with heading         | dit                      |
| 🔊 Appearance                                     | Message Box                                   | Hover Box                                        | Facebook Like                     | Tweetmeme                                             | Pinterest                                            | FAQ                                               | provement                |
| OptionTree                                       | 1 Notification box                            | Animated flip box with<br>image and text         | "Like"<br>button                  | Tweet button                                          | Pinterest button                                     | Toggle element for<br>Q&A block                   |                          |
| 😰 Plugins 📵                                      | Single Image                                  | Image Gallery                                    | Image Carousel                    | Tabs                                                  | Tour                                                 | Accordion                                         | Publish                  |
| 👗 Users                                          | animation                                     | gallery                                          | with images                       | Tabbed content                                        | content                                              | panels                                            |                          |
| 🖋 Tools                                          | Pageable<br>Container                         | Custom Heading                                   | Button                            | Call to Action                                        | Widgetised<br>Sidebar                                | Posts Slider                                      |                          |
| WPBakery Page<br>Builder                         | Pageable content<br>container                 | a Text with Google fonts                         | Eye catching button               | attention with CTA<br>block                           | WordPress widgetised aidebar                         | Slider with WP Posts                              |                          |
| 🖽 Settings                                       | Video Player<br>Embed                         | Google Maps                                      | Raw HTML                          | Raw JS<br>Output raw lavaScript                       | Flickr Widget     Image feed from Flickr             | Progress Bar<br>Animated progress                 | ~                        |
| 🕰 WP Mail SMTP                                   | player                                        | мар вюск                                         | code on your page                 | code on your page                                     | account                                              | bar                                               |                          |
| 🕅 SEO                                            | Pie Chart<br>Animated pie chart               | Pie and Doughnut<br>charts                       | Line Chart<br>Line and Bar charts | Blank space with custom height                        | Post Grid<br>Posts, pages or<br>custom posts in grid | Media Grid<br>Media grid from<br>Media Library    |                          |
| 🗹 reCaptcha                                      | Post Masonry                                  | Masonry Media                                    |                                   | Gutenberg                                             | WP Search                                            | WP Meta                                           |                          |
| Slider Revolution                                | Posts, pages or<br>custom posts in            | Grid<br>Masonry media grid<br>from Media Library | 6 Slider Revolution               | G Editor<br>Insert Gutenberg<br>editor in your layout | A search form for your                               | Log in/out, admin,<br>feed and WordPress<br>links | → ab above the           |
| javascript;                                      | dan Praktik Entrep                            | reneurship diberikan secara me                   | erata                             |                                                       |                                                      | screen uue.                                       | -                        |

 Pilih modul foto slide yang akan digunakan. Jika belum terdapat modul yang dibuat, buat modul di menu slider revolution. Untuk tutorial membuat modul foto slide baru akan dijelaskan tutorial point yang berbeda.

|   | Edit Page « Information Commun 🗙 | +                                 |                                            | -   | ٥ | × |
|---|----------------------------------|-----------------------------------|--------------------------------------------|-----|---|---|
| < | > C 🔒 uc.ac.id/ict/wp-ac         | min/post.php?post=805&action=edit |                                            | ☆ © | 0 | : |
| 5 | SR.                              | Search Modules                    | ★ Favorites Sort by Creation → Use as Moda |     | × | * |
|   | 🖸 Own Modules                    |                                   |                                            |     |   |   |

- Preview layout dari penambahan element Slider Revolution

| ← → C 🔒 uc.ac.i      | d/ict/wp-admin/post.php?post=8058(action=edit#                                                                         | ☆ @ ⊖ :                                |
|----------------------|----------------------------------------------------------------------------------------------------|----------------------------------------|
| 🔞 📸 Information Comm | unication Technology 😳 1 🛡 0 🕂 New View Page 📢 鱼                                                                       | Howdy, Ragil Prasetyo 👗 🍵              |
| WP Latest Posts      |                                                                                                    | Visibility Public Edit                 |
| 9 Media              | WPRakery Pare Builder                                                                                                  | Pavisions: 0 Provise                   |
| 📙 Pages 🔸            |                                                                                                    | A Collick in an elistety Self          |
| All Pages            | 🌩 🕂 🖬 🔰 ଅଟି 🔝 💠                                                                                                    |                                        |
| Add New              |                                                                                                    | <u>Readability</u> : Needs improvement |
| Comments             |                                                                                                    | y see Not available                    |
|                      | Slider Revolution 6                                                                                                    | Move to Trash Publish                  |
| Appearance           | Title: header Alias: header                                                                                            |                                        |
| OptionTree           | ÷ 🖓                                                                                                    | Page Attributes                        |
| 🖆 Plugins 📵          | x == +                                                                                                    | Parent                                 |
| 🕹 Users              | $+ \rho \times + \rho \times$                                                                                          | (no parent)                            |
| 🖋 Tools              | Universitas Ciputra (UC) atau Universitas Ciputra Surabaya                                                             | Tamplata                               |
| WPBakery Page        | adalah salah satu perguruan tinggi swasta di Surabaya,<br>Indonacia I11 Inivarcitas ini didirikan nada 7 Fahruari 1000 |                                        |

- Akhiri dengan Update/Publish untuk menyimpan settingan.
- Preview dari tampilan Page yang di edit.

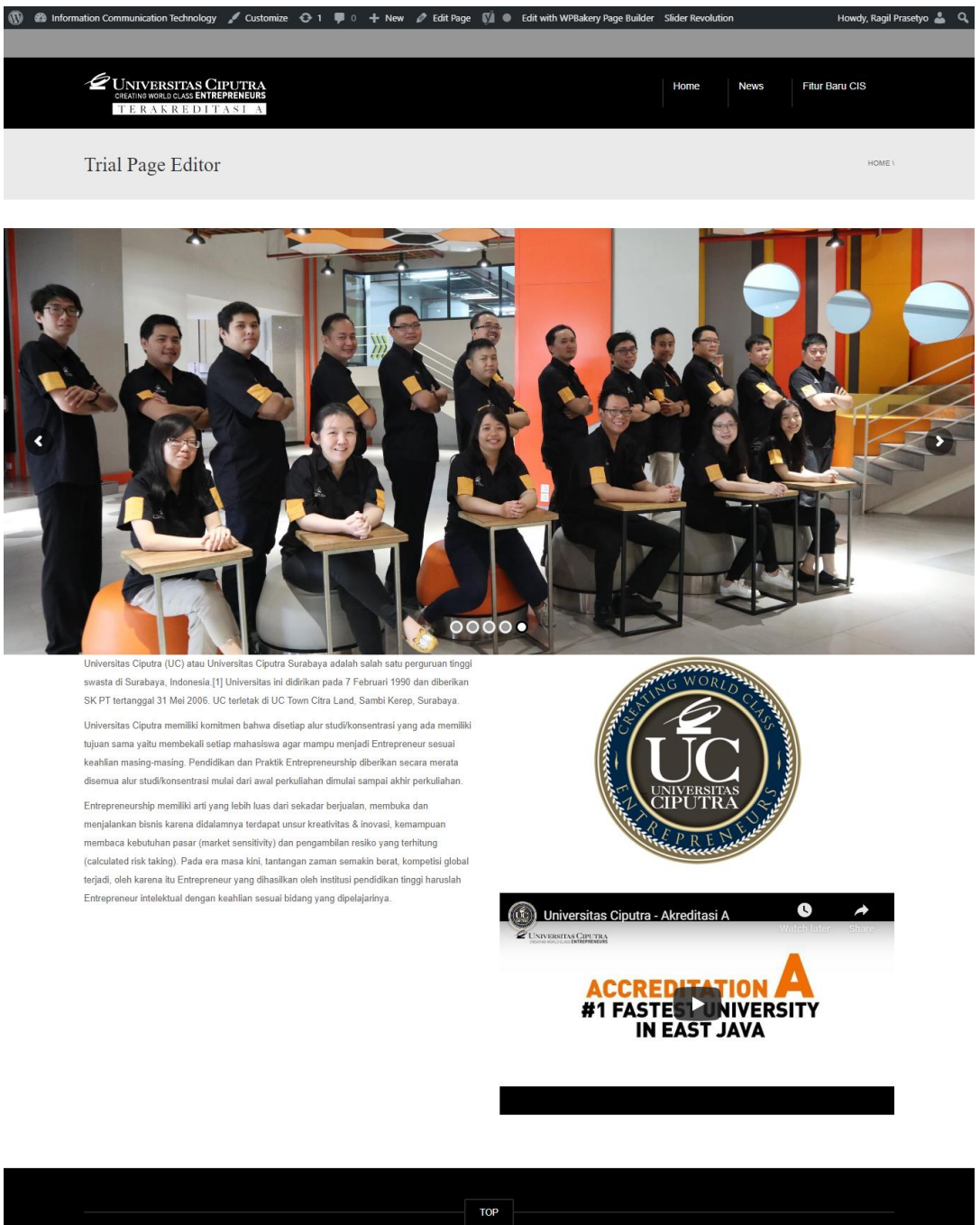

WordPress Theme by (C) CactusThemes

ТОР

## 5. Merubah Warna Thema

- Masuk ke menu tampilan Dashboard, arahkan kursor ke menu Appearance – Theme

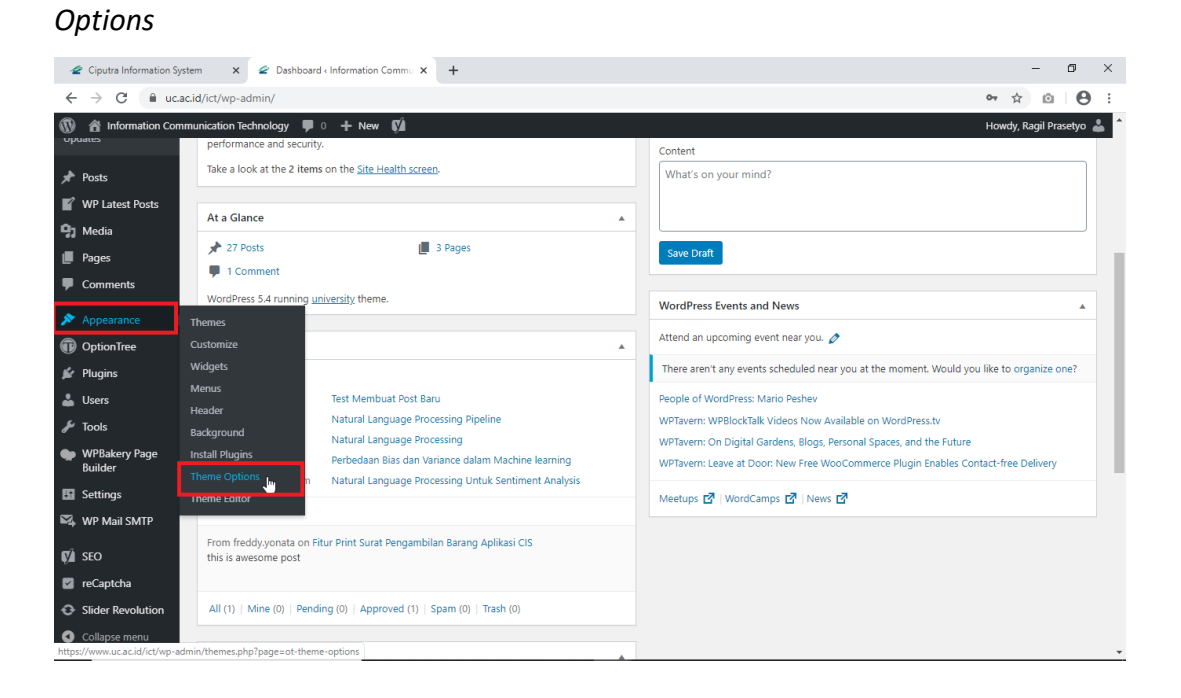

- Pilih *Colors,* lalu rubah *Main Color* sesuai dengan kebutuhan. Pilih *Save Changes* untuk menyimpan pengaturan.

| Theme Options < Information | mation Cor × +                               |                         | - 0 ×                                                       |
|-----------------------------|----------------------------------------------|-------------------------|-------------------------------------------------------------|
| ← → C 🔒 uc.                 | ac.id/ict/wp-admin/themes.php?page=ot-theme- | options                 | ☆ @   😝 :                                                   |
| Information Cor             | nmunication Technology 🛡 0 🕂 New 📢           |                         | Howdy, Ragil Prasetyo 💄 ^                                   |
| Customize                   | og General                                   |                         |                                                             |
| Widgets                     | W. Colum                                     | Main color 1            |                                                             |
| Menus                       | > Colors                                     |                         |                                                             |
| Background                  | A Fonts                                      | Select Color            | Choose Main color 1 (Default is light                       |
| Install Plugins             | Navigation                                   |                         | blue #46a5e5)                                               |
| Theme Options               | -                                            |                         |                                                             |
| Theme Editor                | Single Post                                  | Main color 2            |                                                             |
| OptionTree                  | Single Page                                  | I                       |                                                             |
| 🖆 Plugins                   | Archives                                     | Colore Color            | Chaose Main color 3 (Default is dark                        |
| 👗 Users                     | -                                            | Select Color            | blue #17376e)                                               |
| 🖋 Tools                     | A 404                                        |                         |                                                             |
| WPBakery Page<br>Builder    | 🗮 WooCommerce                                | Footer Background Color |                                                             |
| Settings                    | Social Accounts                              |                         |                                                             |
| 🕰 WP Mail SMTP              | Social Sharing                               | Select Color            | Choose Footer background color<br>(Default is Main color 2) |
| 🕅 SEO                       |                                              |                         |                                                             |
| reCaptcha                   |                                              |                         |                                                             |
| Slider Revolution           | Reset Ontions                                |                         | Save Changes                                                |
| Collapse menu               | Reset Options                                |                         |                                                             |

- Buka halaman website untuk melihat hasil perubahan.

# 6. Add Foto di Slider Revolution

- Arahkan kursor ke sebelah kiri halaman Dashbboar, pilih menu Slider Revolution.

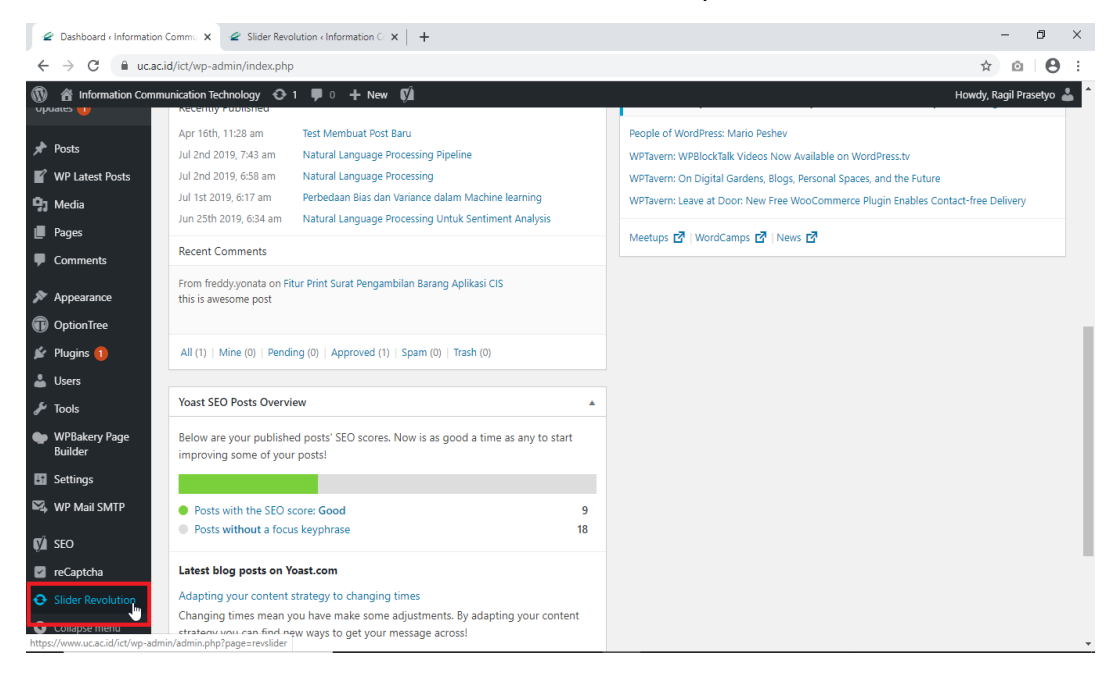

 Jika belum ada modul foto slide yang dibuat, pilih New Blank Module untuk membuat modul foto slide baru. Jika sudah ada modul foto slide yang sudah aktif ditampilkan di halaman website, pilih modul yang aktif tersebut untuk menambahkan atau menghapus foto yang ada didalam slider tersebut. Tutorial ini menggunakan modul foto slide yang sudah dibuat, dan akan ditambahkan foto baru.

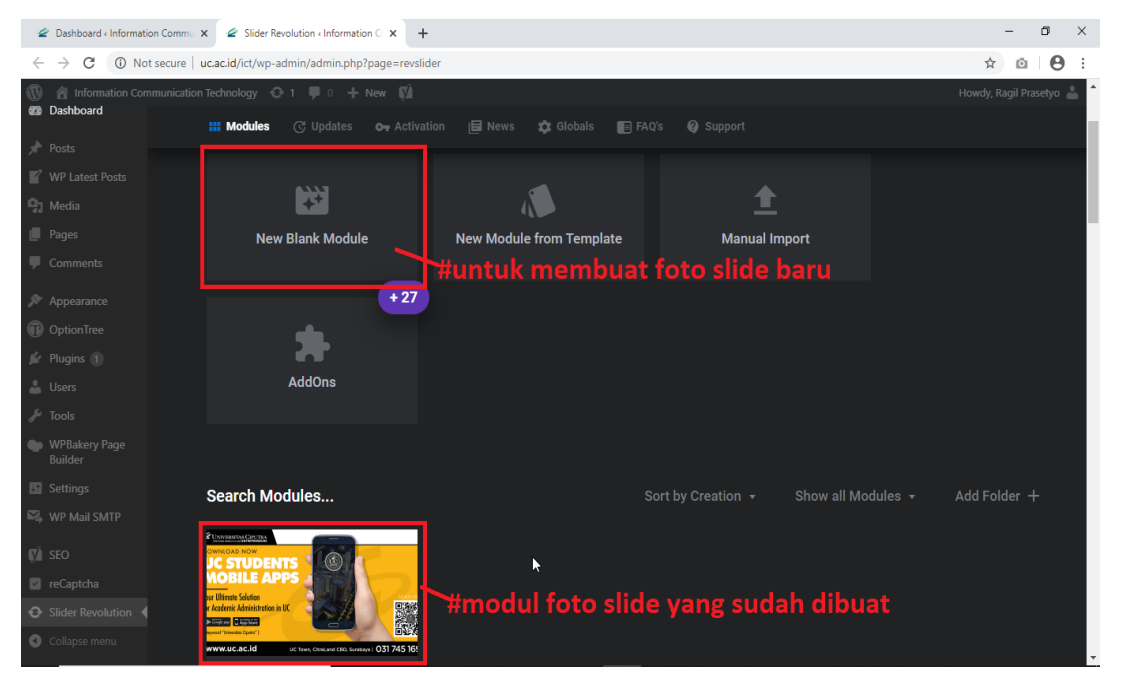

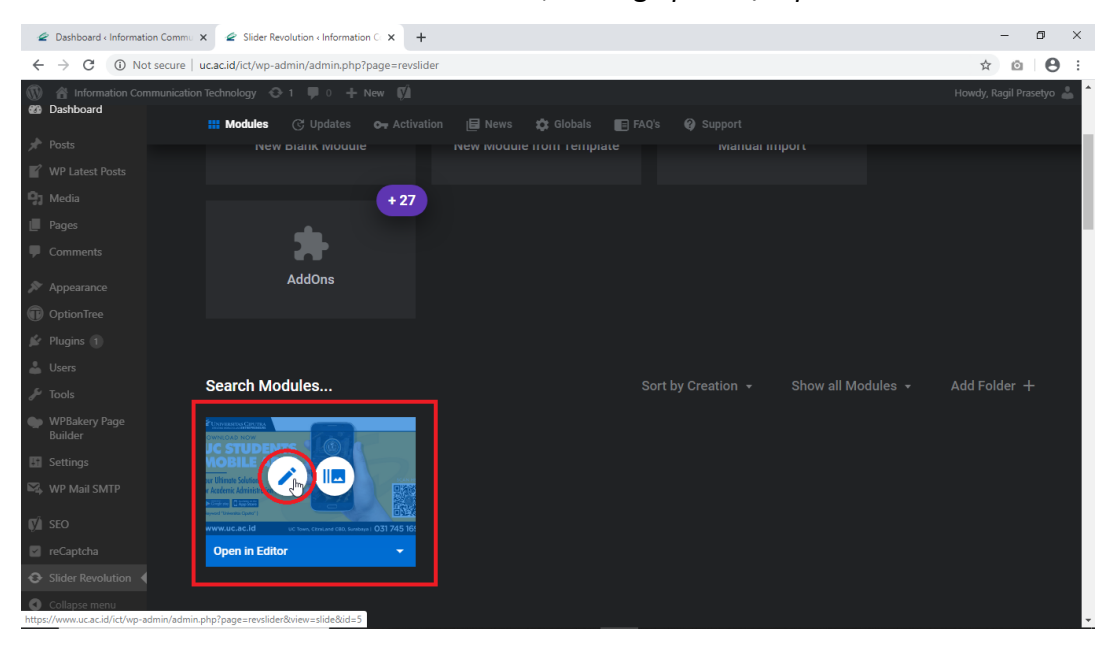

- Arahkan kursor ke arah modul foto slide, klik logo pensil / Open in Editor.

- Pada layar editor, arahkan kursor ke *Slide* – *Add Slide(s)* – *Blank Slide*.

| 🖉 Dashboard < Information Comm. 🗴 🧟 Slider Revolution < Information C 🗙 🕂                                                                                                    |                        | - 0 ×                                                               |  |
|----------------------------------------------------------------------------------------------------|------------------------|---------------------------------------------------------------------|--|
| ← → C  ⓐ ucacid/ict/wp-admin.php?page=revslider&view=slide&id=5                                                                                                    |                        | ☆ @ ⊖ :                                                             |  |
| 🕅 III Back 🔳 Slides 🖉 Add Layer 🖵 ↔ 1240px 💲 600px 🕨 🏷 🖵 ⊘ 🚯                                                                                                    | •                      |                                                                     |  |
| ●         ●         Add Silde(s)         ■         Blank silde         1000         1000         1000           ●         ●         ●         ●         ■         ■         ■         ■         ■         ■         ■         ■         ■         ■         ■         ■         ■         ■         ■         ■         ■         ■         ■         ■         ■         ■         ■         ■         ■         ■         ■         ■         ■         ■         ■         ■         ■         ■         ■         ■         ■         ■         ■         ■         ■         ■         ■         ■         ■         ■         ■         ■         ■         ■         ■         ■         ■         ■         ■         ■         ■         ■         ■         ■         ■         ■         ■         ■         ■         ■         ■         ■         ■         ■         ■         ■         ■         ■         ■         ■         ■         ■         ■         ■         ■         ■         ■         ■         ■         ■         ■         ■         ■         ■         ■         ■         < | MODULE GEN             | ENERAL OPTIONS                                                      |  |
| LNEA     1, e1 slide     ~ import from Modules       DOWI     1, e2 slide     import from Template                                                                                                    | T La<br>Title Layout   | Content Defaults                                                    |  |
|                                                                                                    | Keneral On Scroll      | O 😕<br>Spinner Addons                                               |  |
| MOBILE APPS                                                                                                    | Advanced CSS/jQuery    | As Modal Skin                                                       |  |
|                                                                                                    | T Module Naming        |                                                                     |  |
|                                                                                                    | Title head             | ler                                                                 |  |
| Slide BG Animation                                                                                                    | Alias <b>header</b>    |                                                                     |  |
|                                                                                                    | Shortcode [rev_        | slider alias="header"][/r                                           |  |
|                                                                                                    |                        | Copy Shortcode                                                      |  |
|                                                                                                    | Place<br>page<br>to sh | e the shortcode on the<br>or post where you want<br>ow this module. |  |
|                                                                                                    | Save                   | Q Preview                                                           |  |

- Klik Transparent – pilih *Image*.

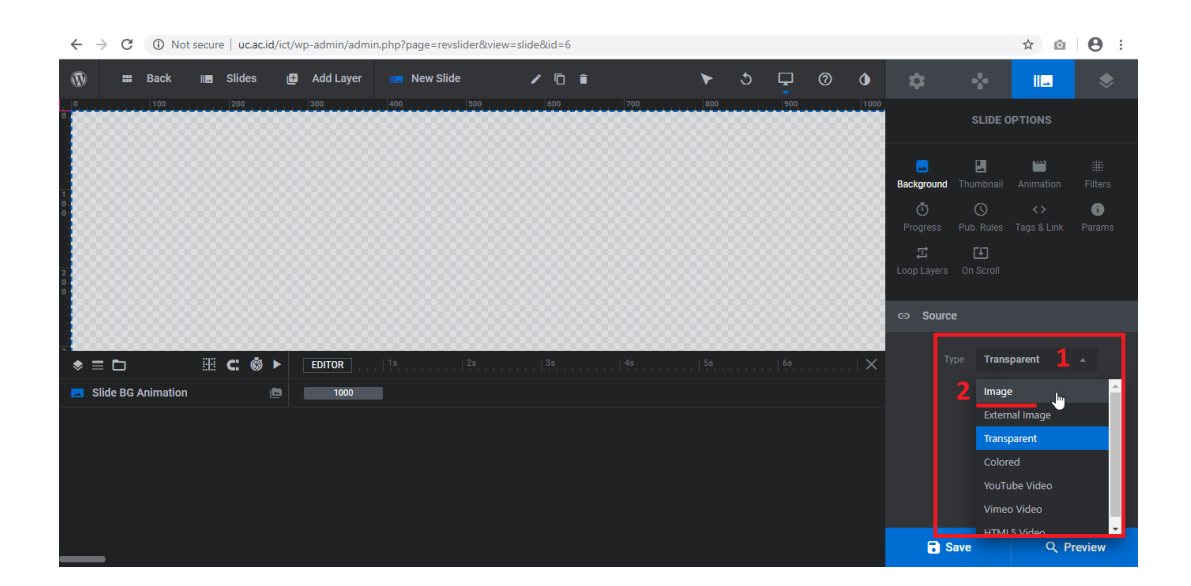

- Pilih *Image library,* pilih foto/gambar. Upload foto/gambar jika belum tersedia. Klik insert untuk mengakhiri pilihan.

| ←  | $\rightarrow$ | G    | (i) No   | ) Not secure uc.ac.id/ict/wp-admin/admin.php?page=revslide&view=slide&vid=6 |        |                 |           |     |           |     |     |   |     |     |  |     |  |      | ☆ ©       | Θ               | :         |            |   |
|----|---------------|------|----------|-----------------------------------------------------------------------------|--------|-----------------|-----------|-----|-----------|-----|-----|---|-----|-----|--|-----|--|------|-----------|-----------------|-----------|------------|---|
| 0  |               | -    | Back     | 12                                                                          | Slides | ₿               | Add Layer |     | New Slide |     | / 0 | Î |     | *   |  | Ţ   |  | ٥    | CONTENT   |                 |           | ROPTION    | s |
|    | 8             | 8    | 100      |                                                                             | 200    |                 | 300       | 400 |           | 500 | 600 | 8 | 700 | 800 |  | 900 |  | 1000 |           |                 |           |            |   |
| 8  |               |      |          |                                                                             |        |                 |           |     |           |     |     |   |     |     |  |     |  |      | c) Source |                 |           |            |   |
|    |               |      |          |                                                                             |        |                 |           |     |           |     |     |   |     |     |  |     |  |      |           | pe <b>Image</b> |           | <b>→</b> G |   |
| 8  |               |      |          |                                                                             |        |                 |           |     |           |     |     |   |     |     |  |     |  |      |           | -               | Media Li  | orary      |   |
| 2  |               |      |          |                                                                             |        |                 |           |     |           |     |     |   |     |     |  |     |  |      |           | C C             | Object Li |            |   |
|    |               |      |          |                                                                             |        |                 |           |     |           |     |     |   |     |     |  |     |  |      | 🌐 Ima     |                 |           |            |   |
| .8 |               |      |          |                                                                             |        |                 |           |     |           |     |     |   |     |     |  |     |  |      |           |                 |           |            |   |
| \$ | = 0           |      |          |                                                                             | C: ©   |                 | EDITOR    |     |           |     |     |   |     |     |  |     |  |      | 🔳 Image   | Settings        |           |            |   |
|    | Slide         | BG A | nimation |                                                                             |        | 1 <sup>EB</sup> | 1000      |     |           |     |     |   |     |     |  |     |  |      |           |                 |           |            |   |

Pastikan pengaturan image seperti berikut Source type = Original Size; BG Fit = Cover;
 Positioin = Center. Akhiri pilihan Save untuk menyimpan settingan.

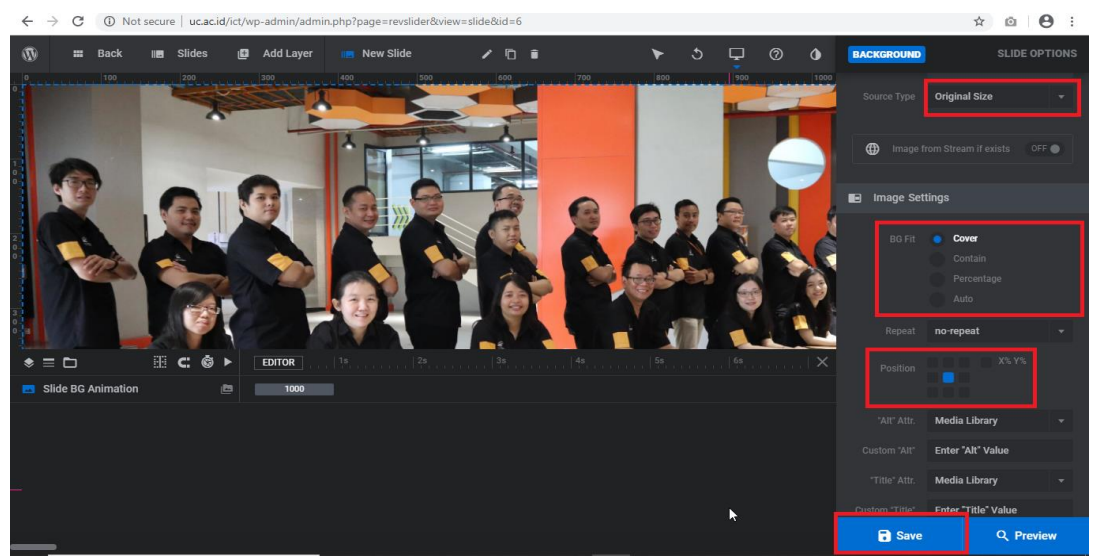

- Preview dari penambahan foto slide.

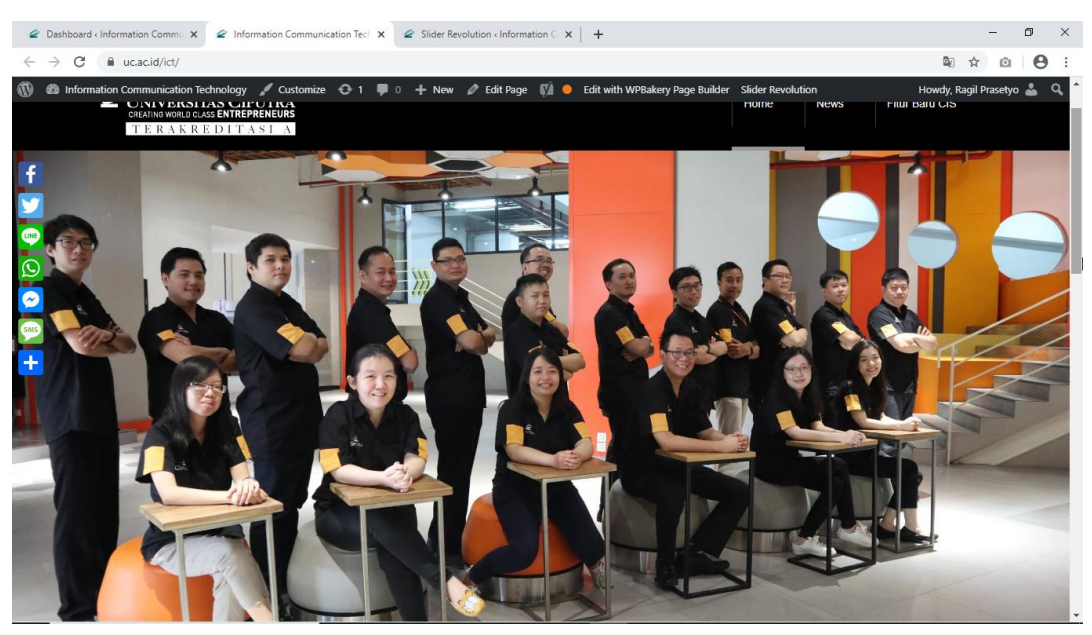

- Untuk tutorial mengaktifkan modul foto slide ada di tutorial Point 4.3